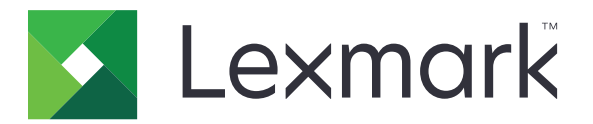

# Nyomtatásindítás

Rendszergazdai kézikönyv

2016. november

www.lexmark.com

# Tartalom

| Áttekintés                                                                | 4   |
|---------------------------------------------------------------------------|-----|
| Telepítés készenléti állapotának ellenőrzőlistája                         | 5   |
| A Kiszolgáló nélküli és az SaaS-környezet konfigurálása                   | 7   |
| Az Active Directory beállítása                                            | 7   |
| Ügyfélszoftver telepítése Windows operációs rendszerhez                   | 8   |
| Ügyfélszoftver telepítése Mac operációs rendszerre                        | 16  |
| A nyomtató biztonsági beállításainak konfigurálása                        | 24  |
| A Helyi környezet konfigurálása                                           | 27  |
| A Lexmark Management Console konfigurálása                                | 27  |
| A Print Management Console konfigurálása                                  | 28  |
| A Nyomtatásindítás használata                                             | 35  |
| Az alkalmazás konfigurációs oldalának elérése                             |     |
| Az alkalmazásikon testreszabása                                           |     |
| A feladatok helyének konfigurálása                                        | 35  |
| Alkalmazáspreferenciák beállítása                                         |     |
| Konfigurációs fájl exportálása vagy importálása                           | 37  |
| Az alkalmazás használata                                                  | 38  |
| Nyomtatási feladatok küldése                                              | 38  |
| Nyomtatási feladatok küldése számítógépről                                |     |
| Nyomtatási feladatok küldése a Lexmark Print Management SaaS webportálról |     |
| Nyomtatási feladatok kezelése                                             | 39  |
| A Lexmark Print Management SaaS webportáljának használata                 | a40 |
| A Lexmark Print Management SaaS webportáljának elérése                    | 40  |
| A nyomtatási sor megtekintése és kezelése                                 | 40  |
| Nyomtatási feladatok törlése                                              | 41  |
| Nyomtatási meghatalmazottak hozzáadása                                    | 41  |
| Alapértelmezett nyomtatási beállítások módosítása                         | 41  |
| A kvóták ismertetése                                                      | 42  |
| Feladatösszesítés megtekintése                                            | 42  |
| Személyes feladatjelentések létrehozása                                   | 43  |

| A létrehozott jelentések ismertetése |    |
|--------------------------------------|----|
| Hibaelhárítás                        |    |
| Alkalmazáshiba                       |    |
| Licenchiba                           |    |
| Kiszolgáló nélküli hibaelhárítás     |    |
| Helyi hibaelhárítás                  |    |
| SaaS hibaelhárítás                   |    |
| Megjegyzések                         |    |
| Index                                | 53 |

# Áttekintés

A Nyomtatásindítás egy nagyvállalati minőségű nyomtatási megoldás a nyomtatási feladat feladatok kezeléséhez. A megoldás a következő környezetek számára biztosítja a nyomtatásindítási funkciót:

- Kiszolgáló nélküli A Lexmark<sup>™</sup> Print Management Client (LPMC) alkalmazást használó megoldás. A felhasználók a nyomtatókiszolgáló használata nélkül biztonságosan küldhetnek dokumentumokat egy nyomtatóra. A nyomtatási feladatokat a rendszer mindaddig tárolja, amíg el nem indítja azokat egy, a Nyomtatásindítás alkalmazásban konfigurált nyomtatóról.
- Helyi Olyan megoldás, amelyik lehetővé teszi a felhasználók számára, hogy egy munkaállomásról egy központi nyomtatási sorba nyomtassák a dokumentumokat. A számítógépről vagy egy webes segédprogramból küldött nyomtatási feladatokat a rendszer mindaddig megőrzi, amíg a felhasználó ki nem törli vagy ki nem nyomtatja azokat.

A megoldás egy Print Management Console nevű webalapú segédprogramot tartalmaz, amely lehetővé teszi a megoldás kezelését és felügyeletét. Erről a konzolról a felhasználók az alábbi műveleteket végezhetik el:

- A Nyomtatásindítás várakozási sorában lévő aktuális nyomtatási feladatok megtekintése és kezelése.
- A meghatalmazott felhasználók megtekintése és kezelése, ahol a felhasználók egy adott felhasználó nevében indíthatnak el nyomtatási feladatokat.
- Szoftverszolgáltatás (SaaS) Olyan megoldás, amely segítségével a dokumentumok egy felhőalapú nyomtatási sorba küldhetők. A felhasználók a számítógépről közvetlenül is kinyomtathatják a dokumentumokat, vagy a számítógépen lévő fájlokat hozzáadhatják az Lexmark Print Management SaaS webportáljához.

A megoldás az Embedded Solutions Framework következő alkalmazásaival működik:

- Nyomtatásindítás
- Kártyás hitelesítés Egy olyan alkalmazás, amely kártyaolvasó használatával biztonságos hozzáférést biztosít a nyomtatóhoz. Amikor a felhasználók kártyájukkal bejelentkeznek, akkor hitelesítő adataikat az alábbi módszerek valamelyikével ellenőrizzük:
  - Főnyomtató
  - LDAP
  - Lexmark Document Distributor (LDD) kiszolgálók
  - Identitásszolgáltatók

**Megjegyzés:** További információt a *Card Authentication Administrator's Guide (Kártyás hitelesítés rendszergazdai kézikönyve)* tartalmaz.

Ez a dokumentum az alkalmazás konfigurálásával, használatával, illetve a vele kapcsolatos hibaelhárításokkal kapcsolatos információkat tartalmaz.

# Telepítés készenléti állapotának ellenőrzőlistája

Győződjön meg róla, hogy az alábbi alkalmazások telepítve vannak az ügyfélszámítógépére:

- Microsoft<sup>®</sup> .NET-keretrendszer 4.0 (teljes verzió) vagy újabb
- Lexmark Universal Print Driver (UPD) v2.7 vagy újabb verziója

#### Kiszolgáló nélküli Active Directory®

Győződjön meg a következőkről:

- Az LPMC telepítve van a számítógépre.
- Rendelkezik az Active Directory attribútummal.

**Megjegyzés:** A Kártyás hitelesítés beállításainak konfigurálásakor tüntesse fel az Active Directoryattribútumot az LDAP rész Felhasználói információ mezőjében. További információt a *Card Authentication Administrator's Guide (Kártyás hitelesítés rendszergazdai kézikönyve)* tartalmaz.

- Rendelkezik a tartománnyal.
- Rendelkezik a szolgáltatásfiókhoz tartozó felhasználónévvel és a jelszóval.
- Rendelkezik az SSL portszámmal.
- Rendelkezik a HTTP portszámmal.
- A Kerberos konfigurálásához az alábbi információkkal rendelkezik:

**Megjegyzés:** Ahhoz, hogy az Active Directory segítségével beolvashassa a feladatokat, konfigurálja a nyomtató Kerberos biztonságát.

- □ KDC cím
- □ KDC port
- Tartomány

#### Kiszolgáló nélküli webkiszolgáló

Győződjön meg a következőkről:

- Az alkalmazás konfigurációs oldalán a Webkiszolgáló lehetőséget választotta ki.
- Az LPMC telepítve van a számítógépre.
- Rendelkezik a webkiszolgáló címével.
- Rendelkezik az SSL portszámmal.

|  | Rendelkezik | а | HTTP | portszámmal. |
|--|-------------|---|------|--------------|
|--|-------------|---|------|--------------|

#### Helyi környezet

Győződjön meg a következőkről:

Az alkalmazás konfigurációs oldalán az LDD webkiszolgáló lehetőséget választotta ki.

Rendelkezik az LDD-webkiszolgáló címével.

Hozzáféréssel rendelkezik a következő webalapú segédprogramokhoz:

- Lexmark Management Console (LMC)
- Print Management Console

**Megjegyzés:** A Helyi környezet telepítésével és konfigurálásával kapcsolatos további információkat a *Lexmark Document Distributor Administrator's Guide (Lexmark Dokumentumelosztó rendszergazdai kézikönyve)* tartalmaz.

#### SaaS-környezet

Győződjön meg a következőkről:

- Az alkalmazás konfigurációs oldalán az LPM SaaS indítási és nyomkövetési kiszolgáló lehetőséget választotta ki.
- Az LPMC telepítve legyen a számítógépére, ha a számítógépe segítségével küldi el a nyomtatási feladatokat.

Rendelkezik az indítási és nyomkövetési kiszolgáló címével.

Az Identitásszolgáltatás kártyaérvényesítése konfigurálva van a Kártyás hitelesítés alkalmazásban.

**Megjegyzés:** Az Identitásszolgáltatás beállításainak konfigurálásával kapcsolatos további információkat a *Kártyás hitelesítés rendszergazdai kézikönyve* tartalmazza.

# A Kiszolgáló nélküli és az SaaS-környezet konfigurálása

# Az Active Directory beállítása

Az Active Directory<sup>®</sup> egy olyan könyvtárszolgáltatás, amely a felhasználói adatokat, a biztonságot, az ügyfeleket és a nyomtatási feladatokat kezeli. Az LPMC az Active Directory segítségével nyomon tudja követni az összes olyan munkaállomást, amelyen egy adott felhasználónak indításra kész nyomtatási feladatai lehetnek.

Az egyes felhasználók attribútum- vagy tulajdonságkészlettel rendelkeznek, amelyeket az Active Directorykiszolgáló tárol. Ezeket az adatokat a tartományvezérlő kiszolgálókon lehet elérni.

**Megjegyzés:** Az Active Directory beállítása és az adatreplikálásának konfigurálása a feladatok rendelkezésre állásának késését okozhatja a nyomtatón való elindításhoz. A késés minimálisra csökkentése érdekében csökkentse a replikálási intervallumot.

### Active Directory-engedély megadása adott felhasználói attribútumok eléréséhez

- 1 Az Active Directory-kiszolgálón nyissa meg a Vezérlés delegálása varázslót.
- 2 Adja hozzá azoknak a felhasználóknak a csoportját, akik szeretnék elérni az attribútumot, majd kattintson az OK > Tovább gombra.
- 3 Hozzon létre egyéni feladatot a delegáláshoz, majd válassza ki a listából a Felhasználói objektumok elemet.
- 4 Válassza ki a Tulajdonságfüggő, az otherLoginWorkstations olvasása és az otherLoginWorkstations írása lehetőséget.
- 5 Kövesse a számítógép képernyőjén megjelenő utasításokat.

### Felhasználói attribútumok létrehozása Active Directory-sémához

A terv szerint az Active Directory lehetővé teszi bizonyos tartományi felhasználói adatok megőrzését. Ezek némelyikét a rendszer felhasználhatja, ilyen például a fel, a leírás és az utolsó bejelentkezés időpontja.

A rendszergazdák felülvizsgálhatják az aktuális hálózatkonfigurációban nem használt attribútumokat.

1 Nyissa meg a beállításkulcsot, majd módosítsa úgy, hogy engedélyezze az attribútumokkal való műveletvégzést.

Megjegyzés: Ha a beállításkulcs nem létezik, hozza létre manuálisan.

- 2 Telepítse az Active Directory-séma beépülő modult.
- 3 Adja hozzá a sémát a konzolhoz.
  - a A parancssorba írja be: mmc.
  - **b** A beépülő modulok listájából válassza ki az **Active Directory-séma** elemet, majd adja hozzá.
- 4 Telepítse az Active Directory-sémakezelő beépülő modult.
- 5 A jobb gombbal kattintson az Attribútumok elemre, majd kattintson az Attribútum létrehozása lehetőségre.
   Megjegyzés: Ha a beállítás nem érhető el, indítsa újra a kiszolgálót.
- 6 Erősítse meg a módosításokat.

- 7 Az Új attribútum létrehozása párbeszédpanelen adja meg a szükséges adatokat.
- 8 Adja hozzá az új attribútumot a megfelelő sémaosztályhoz.
  - a Bontsa ki az Osztályok elemet.
  - b A jobb gombbal kattintson a felhasználó elemre, majd kattintson a Tulajdonságok elemre.
  - c Az Attribútumok lapon kattintson a Hozzáadás gombra.
  - **d** Válassza ki a listából az új attribútumot.
  - e Alkalmazza a módosításokat.

# Ügyfélszoftver telepítése Windows operációs rendszerhez

Mielőtt elkezdené a műveleteket, ellenőrizze a következőket:

- Microsoft .NET-keretrendszer 4.0 (teljes verzió) vagy későbbi telepítés.
- Telepítve van az ajánlott nyomtató-illesztőprogram.
- Az Active Directory jelenleg is fut.
- A számítógép bejegyzésre került egy Active Directory-tartományhoz abba a mappába, ahová az LPMC-t telepítette.
- A rendszergazda be van jelentkezve egy Active Directory-tartományba, és a rendszergazdai jogok engedélyezve vannak a tartományba való belépéshez.

## A Lexmark Print Management Client telepítése

A Lexmark Print Management Client (LPMC) az ügyfélrendszerekbe, egy tartományba telepített szoftvercsomag, amely a nyomtatási feladatok biztonságos elindítását biztosítja. Az LPMC rögzíti a nyomtatási sorban található nyomtatási feladatokat, szükség esetén titkosítja azokat. A nyomtatási feladatokat a számítógép tárolja mindaddig, amíg a rendszer el nem indítja azokat egy Nyomtatásindítás alkalmazást használó nyomtatóról.

- 1 Az LPMC telepítőcsomagjának beszerzése, majd mentés az ideiglenes helyi meghajtóra.
- 2 Másolja át a konfigurációs fájlt abba a mappába, amelyikbe a telepítőcsomagot mentette, és ha szükséges, módosítsa. További információk: <u>"A konfigurációs fájlok ismertetése Windows operációs rendszer esetén"</u> <u>itt: 9. oldal</u>.
- **3** Telepítse a csomagot a következő lépések valamelyikének alkalmazásával:
  - Kattintson duplán az MSI csomagra abban a mappában, ahová a csomagot mentette.
  - A parancssorba írja be: msiexec /i lpmc.msi.
- 4 Kövesse a számítógép képernyőjén megjelenő utasításokat.
- **5** A telepítés befejezése után végezze el az alábbiakat:

### Ellenőrizze, hogy sikerült-e az LPMC telepítése

- a Lépjen az operációs rendszere programokat és szolgáltatásokat tartalmazó mappájára.
- b Keresse meg a Lexmark Print Management Client alkalmazást.

#### Ellenőrizze, hogy a szükséges szolgáltatások telepítve vannak-e és futnak-e

- a A parancssorba írja be: services.msc.
- **b** Ellenőrizze, hogy a következő szolgáltatások futnak-e:
  - Lexmark Print Capture Service
  - Lexmark Print Release Service
- 6 Rendelje hozzá az ajánlott nyomtató-illesztőprogramot az LPMC-nyomtatóporthoz. További információért tekintse meg: <u>"A nyomtató-illesztőprogram telepítése és nyomtatási sor létrehozása" itt: 16. oldal</u> vagy forduljon a rendszergazdához.

#### Megjegyzések:

- A végrehajtható fájlok a Program Files mappába lettek elmentve.
- A konfigurációs fájl, a naplófájl és az ideiglenesen törölt feladatok nyomkövetési jelentése a "%allusersprofile%\LPMC" mappába lett elmentve.
- A 9167 számú LPMC-nyomtatóport és a 127.0.0.1 IP-cím alapértelmezés szerint lett létrehozva. A rendszergazdák a telepítés előtt módosíthatják a portszámot.

### SSL-tanúsítványok használata

Az LPMC biztonságos kiszolgálóként működik, amely a HTTPS-protokollon keresztül fogadja el illetve hozza létre a kapcsolatokat. Az LPMC engedélyezi a hagyományos hálózathoz kapcsolódó adattitkosítást. Az SSL-kapcsolat elfogadása érdekében az LPMC biztosít egy tanúsítványt, amely megerősíti a kiszolgáló identitását és a titkosítás alapjául szolgál.

Minden egyes tanúsítvány meghatározza, hogy mely témakörben végzi az azonosítást. Például az a munkaállomás, amelyiken az LPMC fut, meghatározható "munkaállomás-neve"-ként, például **John-PCXP** vagy általánosabb névként, például **localhost**. A foglalt **localhost** név a 127.0.0.1 hálózati címre vonatkozó alias.

A tanúsítvány a létrehozásakor hozzáadódik a munkaállomáshoz, és a számítógépre bejelentkezett összes felhasználó számára elérhetővé válik. Az LPMC a megfelelő hálózati kapcsolathoz is hozzáköti a tanúsítványt, és a konfigurációs fájlban meghatározott portot használja.

Ha a konfigurált port a telepítés után megváltozik, akkor az LPMC nem tud SSL-kapcsolatot létrehozni. Újbóli SSL-kapcsolódáshoz telepítse újra az LPMC alkalmazást, vagy manuálisan kösse össze a tanúsítványt újra az új portszámmal.

Megjegyzés: A tanúsítvány létrehozása és hozzákötése az LPMC telepítése során történik.

### A konfigurációs fájlok ismertetése Windows operációs rendszer esetén

#### Naplózó

| Beállítás      | Alapértelmezett érték        | Leírás                                                                       |
|----------------|------------------------------|------------------------------------------------------------------------------|
| LogFilePath    | c:\ProgramData\LPMC\lpmc.log | A naplófájlok tárolási útvonala.                                             |
| LoggingEnabled | hamis                        | Ha <b>igaz</b> értékre van beállítva, akkor az LPMC eseményeket<br>naplózza. |

### LPMServerlessADSettings

### CaptureSettings

| Beállítás                   | Alapértel-<br>mezett érték | Leírás                                                                                                    |
|-----------------------------|----------------------------|----------------------------------------------------------------------------------------------------|
| LoopbackPort                | 9167                       | Az a port, amely a rögzítő szolgáltatással kommunikál a bejövő nyomtatási felada-<br>tokhoz. Ha másik portot kíván használni, akkor a nyomtatási sor által használt portot<br>módosítania kell.       |
| PrintJobFileName-<br>Format | %d_%i.prn                  | A rögzítő szolgáltatás által a nyomtatási feladatok mentéséhez használt fájlnév<br>formátuma. A(z) % <b>d</b> a feladat nyomtatásának idejét, a(z) % <b>i</b> pedig az aktuális<br>sorszámot jelenti. |
|                             |                            | Az alábbi értékeket használhatja a fájlnév részeként:                                                                                                    |
|                             |                            | % <b>u</b> – Felhasználónév                                                                                                    |
|                             |                            | % <b>pd</b> – Nyomtató-illesztőprogram neve                                                                                                    |
|                             |                            | %pq – Nyomtatási sor neve                                                                                                    |

### ClientSettings

| Beállítás                  | Alapértelmezett<br>érték | Leírás                                                                                                    |
|----------------------------|--------------------------|----------------------------------------------------------------------------------------------------|
| PrintAndKeepLi-<br>fespan  | 48                       | Azt jelzi, hogy az LPMC a kinyomtatás után hány óra múlva törli a feladatot.                                 |
| UnprintedJobsLi-<br>fespan | 48                       | Azt jelzi, hogy az LPMC hány óra múlva törli azt a feladatot, amelyet nem a nyomtatási sorból indítottak el. |

### ReleaseSettings

| Beállítás       | Alapértelmezett érték | Leírás                                                                 |
|-----------------|-----------------------|------------------------------------------------------------------------|
| EsfListenerPort | 9443                  | Az a port, amelyen keresztül a nyomtatóról elindítottak egy feladatot. |

### ServerSettings

| Beállítás                        | Alapértelmezett érték       | Leírás                                                                                                    |
|----------------------------------|-----------------------------|----------------------------------------------------------------------------------------------------|
| ActiveDirectoryUserPro-<br>perty | otherLoginWorksta-<br>tions | Az LPMC által az adatok mentéséhez és lekérdezéséhez használt<br>Active Directory-attribútum.                |
| ServiceAccountU-<br>serName      | N/A                         | A szolgáltatásfiókként kijelölt felhasználónév. Ezt a beállítást a rendszergazda adja meg a telepítés előtt. |

### **ADWriteSettings**

| Beállítás          | Alapértel-<br>mezett érték | Leírás                                                                                                    |
|--------------------|----------------------------|----------------------------------------------------------------------------------------------------|
| ADWri-<br>teOption | AtPrintTime                | Meghatározza, hogy az LPMC mikor írja meg a munkaállomás IP-címét az Active Directory-<br>kiszolgálónak.<br>Használia az alábbi értékek egyikét:                                                                                                    |
|                    |                            | <ul> <li>AtStartup – Az LPMC csak az elindulásakor írja meg a munkaállomás IP-címét. Ha a<br/>munkaállomás leáll vagy alacsony energiájú állapotba kerül, az IP-cím kitörlődik.</li> </ul>                                                                                                    |
|                    |                            | <ul> <li>AtPrintTime – Az LPMC csak feladat nyomtatásakor írja meg a munkaállomás IP-címét. Ha<br/>a felhasználó nem őriz több feladatot a munkaállomáson, a munkaállomás leáll vagy<br/>alacsony energiájú állapotba kerül, az IP-cím kitörlődik. Ha az LPMC az elindulásakor tárolt<br/>feladatot észlel, akkor azonnal megírja a munkaállomás IP-címét.</li> </ul> |
|                    |                            | <ul> <li>AtStartupAndPrintTime – Az LPMC az elindulásakor és feladat nyomtatásakor írja meg a<br/>munkaállomás IP-címét. Az IP-cím nem törlődik ki, ha a felhasználó nem őriz több feladatot<br/>a munkaállomáson. Akkor törlődik ki, ha a munkaállomás leáll vagy alacsony energiájú<br/>állapotba kerül.</li> </ul>                                                 |

## LPMServerlessSettings

### CaptureSettings

| Beállítás                   | Alapértel-<br>mezett érték | Leírás                                                                                                    |
|-----------------------------|----------------------------|----------------------------------------------------------------------------------------------------|
| LoopbackPort                | 9167                       | Az a port, amely a rögzítő szolgáltatással kommunikál a bejövő nyomtatási felada-<br>tokhoz. Ha másik portot kíván használni, akkor a nyomtatási sor által használt portot<br>módosítania kell.       |
| PrintJobFileName-<br>Format | %d_%i.prn                  | A rögzítő szolgáltatás által a nyomtatási feladatok mentéséhez használt fájlnév<br>formátuma. A(z) % <b>d</b> a feladat nyomtatásának idejét, a(z) % <b>i</b> pedig az aktuális<br>sorszámot jelenti. |
|                             |                            | Az alábbi értékeket használhatja a fájlnév részeként:                                                                                                    |
|                             |                            | % <b>u</b> – Felhasználónév                                                                                                    |
|                             |                            | % <b>pd</b> – Nyomtató-illesztőprogram neve                                                                                                    |
|                             |                            | % <b>pq</b> – Nyomtatási sor neve                                                                                                    |

### ClientSettings

| Beállítás                  | Alapértelmezett<br>érték | Leírás                                                                                                    |
|----------------------------|--------------------------|----------------------------------------------------------------------------------------------------|
| PrintAndKeepLi-<br>fespan  | 48                       | Azt jelzi, hogy az LPMC a kinyomtatás után hány óra múlva törli a feladatot.                                 |
| UnprintedJobsLi-<br>fespan | 48                       | Azt jelzi, hogy az LPMC hány óra múlva törli azt a feladatot, amelyet nem a nyomtatási sorból indítottak el. |

### ReleaseSettings

| Beállítás       | Alapértelmezett érték | Leírás                                                                 |
|-----------------|-----------------------|------------------------------------------------------------------------|
| EsfListenerPort | 9443                  | Az a port, amelyen keresztül a nyomtatóról elindítottak egy feladatot. |

### ServerSettings

| Beállítás  | Alapértelmezett érték           | Leírás                                                                 |
|------------|---------------------------------|------------------------------------------------------------------------|
| ServerIP   | api.iss.lexmark.com/lpm-gateway | Az indítási és nyomkövetési kiszolgáló címe.                           |
| ServerPort | 443                             | Az a port, amelyen keresztül a nyomtatóról elindítottak egy feladatot. |

### ServerAPISettings

| Beállítás         | Alapértelmezett érték | Leírás                                                                 |
|-------------------|-----------------------|------------------------------------------------------------------------|
| APIVersion        | 2.0                   | Az alkalmazásprogramozási interfész (API) használt verziója.           |
| IDPServerSettings | idp.iss.lexmark.com   | A felhasználók hitelesítéséhez használt identitásszolgáltató címe.     |
| ServerIP          | 443                   | Az a port, amelyen keresztül a nyomtatóról elindítottak egy feladatot. |
| ServerPort        |                       |                                                                        |

### **LPMServerSettings**

### CaptureSettings

| Beállítás                   | Alapértel-<br>mezett érték | Leírás                                                                                                    |
|-----------------------------|----------------------------|----------------------------------------------------------------------------------------------------|
| LoopbackPort                | 9168                       | Az a port, amely a rögzítő szolgáltatással kommunikál a bejövő nyomtatási felada-<br>tokhoz. Ha másik portot kíván használni, akkor a nyomtatási sor által használt portot<br>módosítania kell.       |
| PrintJobFileName-<br>Format | %d_%i.prn                  | A rögzítő szolgáltatás által a nyomtatási feladatok mentéséhez használt fájlnév<br>formátuma. A(z) % <b>d</b> a feladat nyomtatásának idejét, a(z) % <b>i</b> pedig az aktuális<br>sorszámot jelenti. |
|                             |                            | Az alábbi értékeket használhatja a fájlnév részeként:                                                                                                    |
|                             |                            | % <b>u</b> – Felhasználónév                                                                                                    |
|                             |                            | % <b>pd</b> – Nyomtató-illesztőprogram neve                                                                                                    |
|                             |                            | % <b>pq</b> – Nyomtatási sor neve                                                                                                    |

### ServerSettings

| Beállítás  | Alapértelmezett érték   | Leírás                                                                                                    |
|------------|-------------------------|----------------------------------------------------------------------------------------------------|
| ServerIP   | lsp.lexmark.com/lexmark | Az SaaS indítási és nyomkövetési kiszolgáló címe.                                                                                                    |
|            |                         | Írja be: <b>https://lsp.lexmark.com/<companyid></companyid></b> , ahol a <b><companyid></companyid></b> a válla-<br>lathoz hozzárendelt egyedi név vagy azonosító. |
| ServerPort | 443                     | Az a port, amelyen keresztül a nyomtatóról elindítottak egy feladatot.                                                                                             |

### **IDPServerSettings**

| Beállítás  | Alapértelmezett érték | Leírás                                                                 |
|------------|-----------------------|------------------------------------------------------------------------|
| ServerIP   | idp.iss.lexmark.com   | A felhasználók hitelesítéséhez használt identitásszolgáltató címe.     |
| ServerPort | 443                   | Az a port, amelyen keresztül a nyomtatóról elindítottak egy feladatot. |

### DeleteJobTrackerSettings

| Beállítás                        | Alapértelmezett<br>érték | Leírás                                                                                                    |
|----------------------------------|--------------------------|----------------------------------------------------------------------------------------------------|
| TrackDeletedJob                  | igaz                     | Ha <b>hamis</b> értékre van beállítva, akkor a rendszer nem követi a törölt feladatokat.                                                                                                    |
| SendImmediately                  | igaz                     | Ha <b>hamis</b> értékre van beállítva, akkor az LPMC az IntervalMode használatával küldi<br>el a törölt feladatok adatait.                                                                                                    |
| IntervalMode                     | Naponta                  | A törölt feladatok adatainak elküldése egy megadott időköz után. Az időközt<br>beállíthatja percben, órában, napban vagy hétben. Ha az IntervalMode engedé-<br>lyezett, akkor a rendszer a törölt feladatok adatait ideiglenesen a következő helyre<br>menti: <b>c:\ProgramData\LPMC\DJTReport.xml</b> . Ha a beállított időköz lejár, a<br>rendszer elküldi a törölt feladatok adatait a jelentéskiszolgálónak, és törli a<br>DJTReport.xml fájlt. |
| SendInterval<br>Perc             | 1200                     | Adja meg, hogy mikor kell elküldeni a törölt feladatok adatait a jelentéskiszolgá-<br>lónak.                                                                                                    |
| Óránként                         |                          | Perc—Állítson be bármely értéket 1vagy annál nagyobb értékre.                                                                                                    |
| Naponta<br>Hetente<br>Nap<br>Óra |                          | Naponta—Állítsa be az értéket órában az ÓÓPP formátummal. Az intervallum a beállított óra alapján működik minden nap. A Naponta beállításnál több lehető-<br>séget állíthat be. Ez a beállítás naponta többször elindítja a törölt feladatok nyomon követését.                                                                                                    |
|                                  |                          | Hetente— Nap és Óra értékekből áll.                                                                                                    |
|                                  |                          | <b>Nap</b> —Állítsa be az értéket <b>1</b> és <b>7</b> között, ahol az <b>1</b> a szombatnak, a <b>7</b> a vasárnapnak<br>felel meg.                                                                                                    |
|                                  |                          | <b>Óra</b> —Állítsa be az értéket ÓÓPP formátumban, ahol az intervallum a nap kijelölt<br>órájában működik.                                                                                                    |
|                                  |                          | A Nap és az Óra beállításoknál több lehetőséget is beállíthat.                                                                                                    |
| ServerSettings<br>ServerIP       | 10.194.107.109<br>9780   | Annak a jelentéskiszolgálónak az adatait tartalmazza, amelyik a törölt feladatok<br>adatait tárolja.                                                                                                    |
| ServerPort<br>ServerSSL          | hamis                    |                                                                                                    |
| OtherSettings                    | N/A                      | További információk a törölt feladatok adatairól.                                                                                                    |
| SiteName                         |                          | SiteName—Az oldal neve, ahonnan a feladatot küldték.                                                                                                    |

### LateBindingSettings

| Beállítás                     | Alapértel-<br>mezett érték | Leírás                                                                                                    |
|-------------------------------|----------------------------|----------------------------------------------------------------------------------------------------|
| LateBindin- hamis<br>gEnabled |                            | Ha <b>igaz</b> értékre van beállítva, akkor a Szín, az Oldalak, a Kapcsozó, a Lyukasztó és a<br>Példányszám beállítások a nyomtató kezelőpaneljén módosíthatók.  |
|                               |                            | Megjegyzések:                                                                                                    |
|                               |                            | <ul> <li>Az LPMC verziójától függően előfordulhat, hogy bizonyos beállítások nem érhetők el.<br/>További információkat a <i>Readme</i> fájlban talál.</li> </ul> |
|                               |                            | <ul> <li>Ez a beállítás csak olyan feladatokra érvényes, amelyeket kiszolgáló nélküli környeze-<br/>tekből küldenek.</li> </ul>                                  |
|                               |                            | A beállítás használatához csatlakoztasson egy szétválogatót a nyomtatóhoz.                                                                                       |

### DeleteEmptyUserFolders

| Beállítás                   | Alapértelmezett<br>érték | Leírás                                                                                                    |
|-----------------------------|--------------------------|----------------------------------------------------------------------------------------------------|
| DeleteEmptyUser-<br>Folders | hamis                    | Ha <b>igaz</b> értékre van beállítva, a nyomtatási feladatokat nem tartalmazó és<br>érvényes felhasználói tokennel nem rendelkező felhasználói mappák<br>automatikusan törlésre kerülnek. |

### Minta a konfigurációs fájlra Windows operációs rendszer esetén

```
<?xml version="1.0" encoding="utf-8"?>
<Configuration xmlns:xsd="http://www.w3.org/2001/XMLSchema"
xmlns:xsi="http://www.w3.org/2001/XMLSchema-instance">
  <Logaer>
    <LogFilePath>C:\ProgramData\LPMC\lpmc.log</LogFilePath>
    <LoggingEnabled>false</LoggingEnabled>
  </Logger>
  <LPMServerlessADSettings>
      <CaptureSettings>
        <LoopbackPort>9167</LoopbackPort>
        <PrintJobFileNameFormat>%d_%i.prn</PrintJobFileNameFormat>
      </CaptureSettings>
      <ClientSettings>
        <PrintAndKeepLifespan>48</PrintAndKeepLifespan>
        <UnprintedJobsLifespan>48</UnprintedJobsLifespan>
      </ClientSettings>
      <ReleaseSettings>
        <EsfListenerPort>9443</EsfListenerPort>
      </ReleaseSettings>
      <ServerSettings>
        <ActiveDirectoryUserProperty>otherLoginWorkstations</ActiveDirectoryUserProperty>
        <ServiceAccountUsername></ServiceAccountUsername>
      </ServerSettings>
      <ADWriteSettings>
        <ADWriteOption>AtPrintTime</ADWriteOption>
      </ADWriteSettings>
  </LPMServerlessADSettings>
<LPMServerlessSettings>
      <CaptureSettings>
        <LoopbackPort>9167</LoopbackPort>
        <PrintJobFileNameFormat>%d_%i.prn</PrintJobFileNameFormat>
      </CaptureSettings>
      <ClientSettings>
        <PrintAndKeepLifespan>48</PrintAndKeepLifespan>
        <UnprintedJobsLifespan>48</UnprintedJobsLifespan>
      </ClientSettings>
      <ReleaseSettings>
        <EsfListenerPort>9443</EsfListenerPort>
      </ReleaseSettings>
      <ServerSettings>
        <ServerIP>api.iss.lexmark.com/lpm-gateway</ServerIP>
        <ServerPort>443</ServerPort>
      </ServerSettings>
      <ServerAPISettings>
        <APIVersion>2.0</APIVersion>
        <IDPServerSettings>
            <ServerIP>idp.iss.lexmark.com</ServerIP>
            <ServerPort>443</ServerPort>
        </IDPServerSettings>
      </ServerAPISettings>
```

```
</LPMServerlessSettings>
  <LPMServerSettings>
     <CaptureSettings>
        <LoopbackPort>9168</LoopbackPort>
        <PrintJobFileNameFormat>%d_%i.prn</PrintJobFileNameFormat>
     </CaptureSettings>
     <ClientSettings>
     </ClientSettings>
     <ServerSettings>
        <ServerIP>lsp.lexmark.com/lexmark</ServerIP>
        <ServerPort>443</ServerPort>
     </ServerSettings>
     <IDPServerSettings>
      <ServerIP>idp.iss.lexmark.com</ServerIP>
        <ServerPort>443</ServerPort>
     </IDPServerSettings>
  </LPMServerSettings>
  <DeleteJobTrackerSettings>
    <TrackDeletedJob>true</TrackDeletedJob>
    <SendImmediately>true</SendImmediately>
    <IntervalMode>minutes</IntervalMode>
    <SendInterval>
        <Minutes>5</Minutes>
        <Daily>1200</Daily>
        <Daily>2300</Daily>
        <Weekly>
            <Day>2</Day>
            <Day>3</Day>
            <Day>4</Day>
            <Day>5</Day>
            <Day>6</Day>
            <Hour>1000</Hour>
            <Hour>1500</Hour>
        </Weekly>
    </SendInterval>
    <ServerSettings>
        <ServerIP>0.0.0.0</ServerIP>
        <ServerPort>9780</ServerPort>
        <ServerSSL>false</ServerSSL>
    </ServerSettings>
    <OtherSettings>
        <SiteName></SiteName>
    </OtherSettings>
  </DeleteJobTrackerSettings>
  <LateBindingSettings>
    <LateBindingEnabled>false</LateBindingEnabled>
  </LateBindingSettings>
  <DeleteEmptyUserFolders>false</DeleteEmptyUserFolders>
</Configuration>
```

### A nyomtató-illesztőprogram telepítése és nyomtatási sor létrehozása

Töltse le az operációs rendszer működéséhez szükséges PCL® XL vagy UPD modult.

- 1 Futtassa le a számítógépen a telepítőfájlt.
  - a Válassza ki a Kicsomagolás lehetőséget, majd törölje a Telepítőszoftver indítása négyzet bejelölését.
  - **b** Másolja át az UPD-fájlok elérési útját.

**Megjegyzés:** Ha módosítani akarja az elérési utat, tallózással keresse meg azt a mappát, ahová az UPD-fájlokat menteni kívánja.

- c Kattintson a Telepítés elemre, majd kövesse a képernyőn megjelenő utasításokat.
- 2 Nyissa meg a nyomtatók mappáját, majd kattintson a Nyomtató hozzáadása gombra.
- 3 A Nyomtató hozzáadása varázsló párbeszédpanelen válassza ki a Meglévő port használata lehetőséget.
- 4 Válassza ki a listából az LPMC nyomtatóportot, majd kattintson a Tovább gombra.
- 5 Ha a rendszer a szoftver telepítésére kéri, válassza ki a Van lemez lehetőséget.
- 6 A "Gyártó fájljainak másolása innen:" mezőbe illessze be az UPD-fájlok helyét vagy tallózással keresse meg az illesztőprogramhoz tartozó INF-fájlt.
- 7 Kattintson az OK > Tovább gombra.
- 8 A listából válassza ki a Lexmark Universal v2 PS3 elemet, majd kattintson a Tovább gombra.
- **9** Írjon be egy leíró nevet a nyomtatási sornak, jelölje be, hogy szeretné-e az új nyomtatási sort alapértelmezettként használni, majd ossza meg a nyomtatót.
- 10 Kattintson a Finish (Befejezés) gombra.

# Ügyfélszoftver telepítése Mac operációs rendszerre

## Csatlakozás egy Active Directory-tartományhoz

### Az Active Directory-tartomány hozzáadása a DNS szerver listához

- 1 A számítógép segítségével navigáljon a Rendszerbeállítások lehetőséghez, majd kattintson erre: Hálózat.
- 2 Válassza ki a hálózatot, majd kattintson a Speciálislehetőségre.
- **3** Kattintson a **DNS**lehetőségre, majd a DNS Szervereknél kattintson a +jelre, és gépelje be az Active Directory-tartomány IP-címét.
- 4 A Tartományok keresése részben kattintson a + jelre, majd gépelje be az Active Directory-tartomány nevét.
- 5 Kattintson az **OK** gombra.
- 6 A Hálózat ablakban kattintson az Alkalmazgombra.

#### Csatlakozás az Active Directory-tartományhoz

1 A számítógép segítségével navigáljon a Rendszerbeállítások lehetőséghez, majd kattintson erre: **Felhasználók és csoportok**.

**Megjegyzés:** Ha a beállítások nem érhetőek el, kattintson a zárolás gombra. A beállítások feloldásához rendszergazdai fiók szükséges.

- 2 Kattintson a **Bejelentkezési opciók** lehetőségre, majd a Hálózati fiók szervere részben kattintson a **Csatlakozás** lehetőségre.
- **3** Konfigurálja a beállításokat.
  - Szerver—Az Active Directory tartományvezérlőjének címe
  - Kliens számítógép azonosító-A kliens számítógép neve
  - AD Rendszergazda felhasználó—Az Active Directory-tartományhoz társított fiók neve
  - AD Rendszergazda jelszó—Az Active Directory-tartományhoz társított fiók jelszava
- 4 Kattintson az OK gombra.
- **5** Jelentkezzen ki a számítógépből, majd az Active Directory-tartományhoz társított felhasználói azonosító és jelszó használatával jelentkezzen be újra.

### Nyomtató-illesztőprogram telepítése

Megjegyzés: Az LPMC telepítése előtt ajánlott a Lexmark Mac UPD telepítése.

- 1 Futtassa le a számítógépen a telepítőfájlt.
- 2 Válassza ki a Kicsomagolás lehetőséget, majd törölje a Telepítőszoftver indítása négyzet bejelölését.
- 3 Másolja át az UPD-fájlok elérési útját.

**Megjegyzés:** Ha módosítani akarja az elérési utat, tallózással keresse meg azt a mappát, ahová az UPDfájlokat menteni kívánja.

4 Kattintson a Telepítés elemre, majd kövesse a számítógép képernyőjén megjelenő utasításokat.

### A Lexmark Print Management Client telepítése

A Mac esetében az LPMC egyetlen PKG-fájl.

- 1 Másolja át a konfigurációs fájlt abba a mappába, amelyikbe a telepítőcsomagot mentette, és ha szükséges, módosítsa. További információkért, lásd: <u>"A konfigurációs fájlok ismertetése Mac operációs rendszer</u> <u>esetén" itt: 18. oldal</u>.
- 2 Telepítse a csomagot. Tegye az alábbiak valamelyikét:
  - Kattintson duplán a PKG fájlra.
  - A Terminál lehetőségnél futtassa ezt: install.sh.
- 3 Kövesse a számítógép képernyőjén megjelenő utasításokat.
- **4** Miután a telepítés befejeződött, az Activity Monitor segítségével ellenőrizze, hogy a szükséges szolgáltatások futnak-e.
  - LPMCapture—A Lexmark Print Capture szolgáltatás
  - LPMRelease—A Lexmark Print Release szolgáltatás

- LPMDeleteJobTracker—Az LPM Deleted Job Tracker szolgáltatás
- LPMApp—A zLPM felhasználói szintű háttéralkalmazása

**Megjegyzés:** Telepítés után a végrehajtható fájlok, a configuration.xml fájl és az SSL-tanúsítványok a "/Library/Lexmark/LPMC" mappába kerülnek. A naplófájl alapértelmezés szerint a "/var/tmp" as lpmc.log mappába kerül.

# A konfigurációs fájlok ismertetése Mac operációs rendszer esetén

### Naplózó

| Beállítás      | Alapértelmezett érték | Leírás                                                                                 |
|----------------|-----------------------|----------------------------------------------------------------------------------------|
| LogFilePath    | /var/tmp/lpmc.log     | A naplófájlok tárolási útvonala.                                                       |
| LoggingEnabled | hamis                 | <ul> <li>Ha igaz értékre van beállítva, akkor az LPMC eseményeket naplózza.</li> </ul> |
|                |                       | • Ha hibakeresés értékre van beállítva, akkor több információt naplóz.                 |

### **LPMServerlessADSettings**

### CaptureSettings

| Beállítás                   | Alapértel-<br>mezett érték | Leírás                                                                                                    |
|-----------------------------|----------------------------|----------------------------------------------------------------------------------------------------|
| LoopbackPort                | 9167                       | Az a port, amely a rögzítő szolgáltatással kommunikál a bejövő nyomtatási felada-<br>tokhoz. Ha másik portot kíván használni, akkor a nyomtatási sor által használt portot<br>módosítania kell.       |
| PrintJobFileName-<br>Format | %d_%i.prn                  | A rögzítő szolgáltatás által a nyomtatási feladatok mentéséhez használt fájlnév<br>formátuma. A(z) % <b>d</b> a feladat nyomtatásának idejét, a(z) % <b>i</b> pedig az aktuális<br>sorszámot jelenti. |
|                             |                            | Az alábbi értékeket használhatja a fájlnév részeként:                                                                                                    |
|                             |                            | % <b>u</b> – Felhasználónév                                                                                                    |
|                             |                            | % <b>pd</b> – Nyomtató-illesztőprogram neve                                                                                                    |
|                             |                            | % <b>pq</b> – Nyomtatási sor neve                                                                                                    |

### ClientSettings

| Beállítás                  | Alapértelmezett<br>érték | Leírás                                                                                                    |
|----------------------------|--------------------------|----------------------------------------------------------------------------------------------------|
| PrintAndKeepLi-<br>fespan  | 48                       | Azt jelzi, hogy az LPMC a kinyomtatás után hány óra múlva törli a feladatot.                                 |
| UnprintedJobsLi-<br>fespan | 48                       | Azt jelzi, hogy az LPMC hány óra múlva törli azt a feladatot, amelyet nem a nyomtatási sorból indítottak el. |

### ReleaseSettings

| Beállítás            | Alapértelmezett<br>érték | Leírás                                                                                                    |
|----------------------|--------------------------|----------------------------------------------------------------------------------------------------|
| EsfListe-<br>nerPort | 9443                     | Az a port, amelyen keresztül a nyomtatóról elindítottak egy feladatot.                                                                                                    |
| UseSSL               | igaz                     | Megállapítja, hogy a Nyomtatásindítás funkcióval történő kommunikáció SSL-kapcso-<br>latot használ-e, vagy sem. Ha a <b>ServerPort 80</b> értékre van beállítva, akkor állítsa át<br><b>hamis</b> értékre, hogy SSL nélküli kapcsolatot hozzon létre. |

### ServerSettings

| Beállítás                        | Alapértelmezett<br>érték    | Leírás                                                                                                    |
|----------------------------------|-----------------------------|----------------------------------------------------------------------------------------------------|
| ActiveDirectoryU-<br>serProperty | otherLoginWorks-<br>tations | Az LPMC által az adatok mentéséhez és lekérdezéséhez használt Active<br>Directory-attribútum. Ha az <b>otherLoginWorkstations</b> nem érhető el, akkor<br>használja a <b>customAttributeName</b> értéket az egyéni felhasználói attribútum<br>használatához. |
| ServiceAccountU-<br>serName      | N/A                         | A szolgáltatásfiókként kijelölt felhasználónév. Ezt a beállítást a rendszergazda adja meg a telepítés előtt.                                                                                                    |

### **ADWriteSettings**

| Beállítás          | Alapértel-<br>mezett érték | Leírás                                                                                                    |
|--------------------|----------------------------|----------------------------------------------------------------------------------------------------|
| ADWri-<br>teOption | AtPrintTime                | Meghatározza, hogy az LPMC mikor írja meg a munkaállomás IP-címét az Active Directory-<br>kiszolgálónak.                                                                                                    |
|                    |                            | Használja az alábbi értékek egyikét:                                                                                                    |
|                    |                            | <ul> <li>AtStartup – Az LPMC csak az elindulásakor írja meg a munkaállomás IP-címét. Ha a<br/>munkaállomás leáll vagy alacsony energiájú állapotba kerül, az IP-cím kitörlődik.</li> </ul>                                                                                                    |
|                    |                            | <ul> <li>AtPrintTime – Az LPMC csak feladat nyomtatásakor írja meg a munkaállomás IP-címét. Ha<br/>a felhasználó nem őriz több feladatot a munkaállomáson, a munkaállomás leáll vagy<br/>alacsony energiájú állapotba kerül, az IP-cím kitörlődik. Ha az LPMC az elindulásakor tárolt<br/>feladatot észlel, akkor azonnal megírja a munkaállomás IP-címét.</li> </ul> |
|                    |                            | <ul> <li>AtStartupAndPrintTime – Az LPMC az elindulásakor és feladat nyomtatásakor írja meg a<br/>munkaállomás IP-címét. Az IP-cím nem törlődik ki, ha a felhasználó nem őriz több feladatot<br/>a munkaállomáson. Akkor törlődik ki, ha a munkaállomás leáll vagy alacsony energiájú<br/>állapotba kerül.</li> </ul>                                                 |

### **LPMServerlessSettings**

### CaptureSettings

| Beállítás                            | Alapértel-<br>mezett érték | Leírás                                                                                                    |
|--------------------------------------|----------------------------|----------------------------------------------------------------------------------------------------|
| LoopbackPort                         | 9168                       | Az a port, amely a rögzítő szolgáltatással kommunikál a bejövő nyomtatási felada-<br>tokhoz. Ha másik portot kíván használni, akkor a nyomtatási sor által használt portot<br>módosítania kell.       |
| PrintJobFileName- %d_%i.ps<br>Format |                            | A rögzítő szolgáltatás által a nyomtatási feladatok mentéséhez használt fájlnév<br>formátuma. A(z) % <b>d</b> a feladat nyomtatásának idejét, a(z) % <b>i</b> pedig az aktuális<br>sorszámot jelenti. |
|                                      |                            | Az alábbi értékeket használhatja a fájlnév részeként:                                                                                                    |
|                                      |                            | % <b>u</b> – Felhasználónév                                                                                                    |
|                                      |                            | % <b>pd</b> – Nyomtató-illesztőprogram neve                                                                                                    |
|                                      |                            | % <b>pq</b> – Nyomtatási sor neve                                                                                                    |

### ClientSettings

| Beállítás                  | Alapértelmezett<br>érték | Leírás                                                                                                    |
|----------------------------|--------------------------|----------------------------------------------------------------------------------------------------|
| PrintAndKeepLi-<br>fespan  | 48                       | Azt jelzi, hogy az LPMC a kinyomtatás után hány óra múlva törli a feladatot.                                 |
| UnprintedJobsLi-<br>fespan | 48                       | Azt jelzi, hogy az LPMC hány óra múlva törli azt a feladatot, amelyet nem a nyomtatási sorból indítottak el. |

### ReleaseSettings

| Beállítás       | Alapértelmezett<br>érték | Leírás                                                                                                    |
|-----------------|--------------------------|----------------------------------------------------------------------------------------------------|
| EsfListenerPort | 443                      | Az a port, amelyen keresztül a nyomtatóról elindítottak egy feladatot.                                         |
| UseSSL          | igaz                     | Megállapítja, hogy a Nyomtatásindítás funkcióval történő kommunikáció SSL-<br>kapcsolatot használ-e, vagy sem. |

### ServerSettings

| Beállítás  | Alapértelmezett érték           | Leírás                                                                                                    |
|------------|---------------------------------|----------------------------------------------------------------------------------------------------|
| ServerIP   | api.iss.lexmark.com/lpm-gateway | Az indítási és nyomkövetési kiszolgáló címe.                                                                  |
| ServerPort | 443                             | Az a port, amelyen keresztül a nyomtatóról elindítottak egy feladatot.                                        |
| UseSSL     | igaz                            | Megállapítja, hogy a Nyomtatásindítás funkcióval történő kommunikáció<br>SSL-kapcsolatot használ-e, vagy sem. |

### ServerAPISettings

| Beállítás                                   | Alapértelmezett érték      | Leírás                                                                                                    |
|---------------------------------------------|----------------------------|----------------------------------------------------------------------------------------------------|
| APIVersion                                  | 2.0                        | Az alkalmazásprogramozási interfész (API) használt verziója.                                                                                 |
| IDPServerSettings<br>ServerIP<br>ServerPort | idp.iss.lexmark.com<br>443 | A felhasználók hitelesítéséhez használt identitásszolgáltató címe.<br>Az a port, amelyen keresztül a nyomtatóról elindítottak egy feladatot. |
| UseSSL                                      | igaz                       | Megállapítja, hogy a Nyomtatásindítás funkcióval történő kommunikáció<br>SSL-kapcsolatot használ-e, vagy sem.                                |

### **LPMServerSettings**

### CaptureSettings

| Beállítás                             | Alapértel-<br>mezett érték                                                                                                    | Leírás                                                                                                    |
|---------------------------------------|----------------------------------------------------------------------------------------------------|----------------------------------------------------------------------------------------------------|
| LoopbackPort                          | 9168                                                                                                    | Az a port, amely a rögzítő szolgáltatással kommunikál a bejövő nyomtatási felada-<br>tokhoz. Ha másik portot kíván használni, akkor a nyomtatási sor által használt portot<br>módosítania kell. |
| PrintJobFileName- %d_%i.prn<br>Format | A rögzítő szolgáltatás által a nyomtatási feladatok mentéséhez használt fájlnév<br>formátuma. A(z) % <b>d</b> a feladat nyomtatásának idejét, a(z) % <b>i</b> pedig az aktuális<br>sorszámot jelenti. |                                                                                                    |
|                                       |                                                                                                    | Az alábbi értékeket használhatja a fájlnév részeként:                                                                                                    |
|                                       |                                                                                                    | % <b>u</b> – Felhasználónév                                                                                                    |
|                                       |                                                                                                    | % <b>pd</b> – Nyomtató-illesztőprogram neve                                                                                                    |
|                                       |                                                                                                    | % <b>pq</b> – Nyomtatási sor neve                                                                                                    |

### ServerSettings

| Beállítás  | Alapértelmezett érték   | Leírás                                                                                                    |
|------------|-------------------------|----------------------------------------------------------------------------------------------------|
| ServerIP   | lsp.lexmark.com/lexmark | Az SaaS indítási és nyomkövetési kiszolgáló címe.<br>Írja be: <b>https://lsp.lexmark.com/<i><companyid></companyid></i>,</b> ahol a <i><companyid></companyid></i> a válla-<br>lathoz hozzárendelt egyedi név vagy azonosító. |
| ServerPort | 443                     | Az a port, amelyen keresztül a nyomtatóról elindítottak egy feladatot.                                                                                                    |

### **IDPServerSettings**

| Beállítás  | Alapértelmezett érték | Leírás                                                                 |
|------------|-----------------------|------------------------------------------------------------------------|
| ServerIP   | idp.iss.lexmark.com   | A felhasználók hitelesítéséhez használt identitásszolgáltató címe.     |
| ServerPort | 443                   | Az a port, amelyen keresztül a nyomtatóról elindítottak egy feladatot. |

### DeleteJobTrackerSettings

| Beállítás       | Alapértel-<br>mezett érték | Leírás                                                                                                    |
|-----------------|----------------------------|----------------------------------------------------------------------------------------------------|
| TrackDeletedJob | igaz                       | Ha hamis értékre van beállítva, akkor a rendszer nem követi a törölt feladatokat.                                          |
| SendImmediately | igaz                       | Ha <b>hamis</b> értékre van beállítva, akkor az LPMC az IntervalMode használatával küldi el<br>a törölt feladatok adatait. |

| Beállítás                                                | Alapértel-<br>mezett érték | Leírás                                                                                                    |
|----------------------------------------------------------|----------------------------|----------------------------------------------------------------------------------------------------|
| IntervalMode                                             | perc                       | A törölt feladatok adatainak elküldése egy megadott időköz után. Az időközt beállít-<br>hatja percben, órában, napban vagy hétben.                                                                                                    |
| SendInterval<br>Perc<br>Naponta<br>Hetente<br>Nap<br>Óra | 1200                       | <ul> <li>Adja meg, hogy mikor kell elküldeni a törölt feladatok adatait a jelentéskiszolgálónak.</li> <li>Perc—Állítson be bármely értéket 1vagy annál nagyobb értékre.</li> <li>Naponta—Állítsa be az értéket órában az ÓÓPP formátummal. Az intervallum a beállított óra alapján működik minden nap. A Naponta beállításnál több lehetőséget állíthat be. Ez a beállítás naponta többször elindítja a törölt feladatok nyomon követését.</li> <li>Hetente— Nap és Óra értékekből áll.</li> <li>Nap—Állítsa be az értéket 1 és 7 között, ahol az 1 a szombatnak, a 7 a vasárnapnak felel meg.</li> <li>Óra—Állítsa be az értéket ÓÓPP formátumban, ahol az intervallum a nap kijelölt órájában működik.</li> <li>A Nap és az Óra beállításoknál több lehetőséget is beállíthat.</li> </ul> |
| ServerSettings<br>ServerIP<br>ServerPort<br>ServerSSL    | 0.0.0.0<br>9780<br>hamis   | Annak a jelentéskiszolgálónak az adatait tartalmazza, amelyik a törölt feladatok adatait<br>tárolja.                                                                                                    |
| OtherSettings<br>SiteName                                | N/A                        | További információk a törölt feladatok adatairól.<br><b>SiteName</b> —Az oldal neve, ahonnan a feladatot küldték.                                                                                                    |

### Minta a konfigurációs fájlra Mac operációs rendszer esetén

```
<?xml version="1.0" encoding="utf-8"?>
<Configuration xmlns:xsd="http://www.w3.org/2001/XMLSchema"
xmlns:xsi="http://www.w3.org/2001/XMLSchema-instance">
  <Logaer>
    <LogFilePath>/var/tmp/lpmc.log</LogFilePath>
    <LoggingEnabled>false</LoggingEnabled>
  </Logger>
  <LPMServerlessADSettings>
      <CaptureSettings>
          <LoopbackPort>9167</LoopbackPort>
          <PrintJobFileNameFormat>%d_%i.ps</PrintJobFileNameFormat>
      </CaptureSettings>
      <ClientSettings>
          <PrintAndKeepLifespan>48</PrintAndKeepLifespan>
          <UnprintedJobsLifespan>48</UnprintedJobsLifespan>
      </ClientSettings>
      <ReleaseSettings>
          <EsfListenerPort>9443</EsfListenerPort>
          <UseSSL>true</UseSSL>
      </ReleaseSettings>
      <ServerSettings>
          <ActiveDirectoryUserProperty>otherLoginWorkstations</ActiveDirectoryUserProperty>
          <ServiceAccountUsername></ServiceAccountUsername>
      </ServerSettings>
      <ADWriteSettings>
          <!--values are {AtStartup | AtPrintTime | AtStartupAndPrintTime} -->
          <ADWriteOption>AtStartupAndPrintTime</ADWriteOption>
      </ADWriteSettings>
  </LPMServerlessADSettings>
```

```
<LPMServerlessSettings>
     <CaptureSettings>
          <LoopbackPort>9168</LoopbackPort>
          <PrintJobFileNameFormat>%d_%i.ps</PrintJobFileNameFormat>
      </CaptureSettings>
      <ClientSettings>
          <PrintAndKeepLifespan>48</PrintAndKeepLifespan>
          <UnprintedJobsLifespan>48</UnprintedJobsLifespan>
      </ClientSettings>
      <ReleaseSettings>
          <EsfListenerPort>443</EsfListenerPort>
          <UseSSL>true</UseSSL>
      </ReleaseSettings>
      <ServerSettings>
          <ServerIP>api.iss.lexmark.com/lpm-gateway</ServerIP>
          <ServerPort>443</ServerPort>
          <UseSSL>true</UseSSL>
      </ServerSettings>
      <ServerAPISettings>
          <APIVersion>2.0</APIVersion>
          <IDPServerSettings>
              <ServerIP>idp.iss.lexmark.com</ServerIP>
              <ServerPort>443</ServerPort>
              <UseSSL>true</UseSSL>
          </IDPServerSettings>
      </ServerAPISettings>
  </LPMServerlessSettings>
  <LPMServerSettings>
      <CaptureSettings>
          <LoopbackPort>9168</LoopbackPort>
          <PrintJobFileNameFormat>%d_%i.ps</PrintJobFileNameFormat>
      </CaptureSettings>
      <ClientSettings>
      </ClientSettings>
      <ServerSettings>
          <ServerIP>lsp.lexmark.com/lexmark</ServerIP>
          <ServerPort>443</ServerPort>
      </ServerSettings>
      <IDPServerSettings>
          <ServerIP>idp.iss.lexmark.com</ServerIP>
          <ServerPort>443</ServerPort>
      </IDPServerSettings>
  </LPMServerSettings>
  <DeleteJobTrackerSettings>
      <TrackDeletedJob>true</TrackDeletedJob>
      <SendImmediately>true</SendImmediately>
      <IntervalMode>minutes</IntervalMode>
      <SendInterval>
          <Minutes>5</Minutes>
          <Daily>1200</Daily>
          <Daily>2300</Daily>
          <Weekly>
              <Day>2</Day>
              <Day>3</Day>
              <Day>4</Day>
              <Day>5</Day>
              <Day>6</Day>
              <Hour>1000</Hour>
              <Hour>1500</Hour>
          </Weekly>
      </SendInterval>
```

```
<ServerSettings>
<ServerIP>0.0.0.0</ServerIP>
<ServerPort>9780</ServerPort>
<ServerSSL>false</ServerSSL>
</ServerSettings>
<OtherSettings>
<SiteName></SiteName>
</OtherSettings>
</DeleteJobTrackerSettings>
</Configuration>
```

## Nyomtatási sor létrehozása

- 1 A számítógép segítségével navigáljon a Rendszerbeállítások lehetőséghez, majd kattintson erre: Nyomtatók és szkennerek.
- 2 Kattintson a + jelre, majd a Hozzáadás ablaknál kattintson erre: IP.
- 3 A címmezőbe gépelje be a következőt: 127.0.0.1:9167.
- 4 A Protokoll menüben válassza ki ezt: HP Jetdirect Socket.
- 5 A Név mezőbe gépelje be a nyomtatási sor nevét.
- 6 A Használat menüben válassza ki a következők egyikét: Lexmark általános monokróm lézernyomtató vagy Lexmark általános színes lézernyomtató.
- 7 Kattintson a Hozzáadás lehetőségre.

# A nyomtató biztonsági beállításainak konfigurálása

## Active Directory konfigurálása

### Megjegyzések:

- Ez a funkció csak pár nyomtatómodellen érhető el.
- A nyomtató tartományhoz történő csatlakozásához használt hitelesítő adatok védelméhez használjon HTTPS-t.
- Győződjön meg arról, hogy az NTP engedélyezése lehetőséget választotta ki. A Beágyazott webkiszolgáló részben kattintson a Beállítások vagy Konfigurálás elemekre, majd a Biztonság > Dátum és idő beállítása > NTP engedélyezése pontokra.
- **1** Nyisson meg egy webböngészőt, és írja be a nyomtató IP-címét.

Megjegyzés: Nézze meg az IP-címet a Hálózat/portok menü TCP/IP részében.

- 2 Kattintson a Beállítások vagy a Konfigurálás elemre, majd a Biztonság > Biztonsági beállítás > Active Directory > Csatlakozás egy Active Directory tartományhoz pontokra.
- **3** Gépelje be a használni kívánt tartománynevet.
- 4 Ha szükséges, vesszőkkel elválasztva gépelje be a tartományvezérlőket.

- 5 Gépelje be annak a felhasználónak a hitelesítő adatait, aki jogosult számítógépeket adni a hálózathoz.
   Megjegyzés: A jelszavak megkülönböztetik a kis- és nagybetűket, de nem az eszköz tárolja ezeket.
- 6 Alkalmazza a módosításokat.

# Az LDAP+GSSAPI konfigurálása

### Megjegyzések:

- Ehhez a funkcióhoz konfigurálni kell a Kerberos 5 beállításait.
- A külső kiszolgálóra támaszkodó hitelesítés esetében a felhasználók nem férhetnek hozzá a védett nyomtatófunkciókhoz, ha áramszünet miatt a nyomtató nem tudja hitelesíteni a kiszolgálót.
- A jogosulatlan hozzáférés megakadályozása értekében minden munkamenet után jelentkezzen ki a nyomtatóból.
- Győződjön meg arról, hogy az NTP engedélyezése lehetőséget választotta ki. A Beágyazott webkiszolgáló részben kattintson a Beállítások vagy Konfigurálás elemekre, majd a Biztonság > Dátum és idő beállítása > NTP engedélyezése pontokra.
- 1 Nyisson meg egy webböngészőt, és írja be a nyomtató IP-címét.

Megjegyzés: Nézze meg az IP-címet a Hálózat/portok menü TCP/IP részében.

- 2 Kattintson a **Beállítások** vagy **Konfiguráció** elemre.
- 3 Hozzon létre egy LDAP+GSSAPI konfigurációt.

Megjegyzés: Maximum öt konfigurációt tárolhat.

- a Kattintson a Biztonság > Biztonsági beállítás > LDAP+GSSAPI > LDAP+GSSAPI beállítás hozzáadása pontokra.
- **b** Adja meg a szükséges konfigurációs beállításokat.
- c Alkalmazza a módosításokat.
- 4 Kattintson a Biztonsági sablon > Biztonsági sablon hozzáadása pontra.
- 5 Írja be az LDAP biztonsági sablon nevét, majd válassza ki a LDAP+GSSAPI-hoz létrehozott egyedi építőelemnevet.
- 6 Mentse a sablont.

## A Kerberos 5 konfigurálása az LDAP+GSSAPI-val való használatra

Megjegyzés: Ez a funkció csak pár nyomtatómodellen érhető el.

A Kerberos 5 használatára az LDAP+GSSAPI építőelemmel együtt kerül sor. Míg mindössze egy Kerberos konfigurációs fájlt (krb5.conf) lehet tárolni egy támogatott eszközön, ez a fájl több tartományra és Kerberos tartományvezérlőre (KDCs) is vonatkozhat.

### Megjegyzések:

• Mivel csak egy krb5.conf fájl felhasználására kerül sor, egy egyszerű Kerberos fájl feltöltése vagy újbóli elküldése felülírja a konfigurációs fájlt.

- A krb5.conf fájl adhatja meg az alapértelmezett tartományt. Ha azonban egy tartomány nincs megadva a konfigurációs fájlban, akkor a beágyazott webkiszolgálóban megadott első tartomány lesz alapértelmezett tartományként használva.
- Győződjön meg arról, hogy a krb5.conf állapota ellenőrizve van. Ha nincs, kattintson a **Beállítás** ellenőrzése lehetőségre.
- A külső kiszolgálóra támaszkodó hitelesítés esetében a felhasználók nem férhetnek hozzá a védett nyomtatófunkciókhoz, ha áramszünet miatt a nyomtató nem tudja hitelesíteni a kiszolgálót.
- A jogosulatlan hozzáférés megakadályozása értekében minden munkamenet után jelentkezzen ki a nyomtatóból.
- 1 Nyisson meg egy webböngészőt, és írja be a nyomtató IP-címét.

Megjegyzés: Nézze meg az IP-címet a Hálózat/portok menü TCP/IP részében.

- 2 Kattintson a Beállítások vagy Konfiguráció elemre.
- 3 Hozzon létre egy Kerberos konfigurációs fájlt.
  - a Kattintson a Biztonság > Biztonsági beállítás > Kerberos 5 elemekre.
  - **b** Adja meg a szükséges konfigurációs beállításokat.
  - c Alkalmazza a módosításokat.
- 4 Importálja az új konfigurációs fájlt.
  - a Kattintson a Biztonság > Biztonsági beállítás > Kerberos 5 elemekre.
  - **b** A Kerberos-fájl importálása részben keresse meg a konfigurációs fájl helyéül szolgáló mappát.
  - c Alkalmazza a módosításokat.

## Biztonsági sablonok hozzárendelése

1 Nyisson meg egy webböngészőt, és írja be a nyomtató IP-címét.

Megjegyzés: Nézze meg az IP-címet a Hálózat/portok menü TCP/IP részében.

- 2 Kattintson a **Beállítások** vagy a **Konfiguráció** elemre, majd a **Biztonság** > **Biztonsági beállítás** > **Vezérlők** elérése lehetőségekre.
- 3 Kattintson az Eszközalkalmazások vagy Eszközmegoldások pontra.
- 4 Állítsa be az alábbi funkciókat a megfelelő biztonsági sablonhoz:
  - Az 1. alkalmazás vagy az 1. megoldás esetén rendelje hozzá az Active Directory, az LDAP vagy a LDAP +GSSASPI lehetőséget.
  - A 2. alkalmazás vagy 2. megoldás esetében rendelje hozzá a Kártyás hitelesítést.
  - A Nyomtatásindítás esetében rendelje hozzá a Kártyás hitelesítést.
- 5 Alkalmazza a módosításokat.

# A Helyi környezet konfigurálása

A művelet megkezdése előtt győződjön meg róla, hogy a Lexmark Document Distributor (LDD) megfelelően telepítve van a rendszerébe. További információt a *Lexmark Document Distributor Administrator's Guide* (Lexmark Dokumentumelosztó rendszergazdai kézikönyve) tartalmaz.

# A Lexmark Management Console konfigurálása

## A Lexmark Management Console elérése

- 1 Gépelje be böngészője címsorába az alábbi URL-ek valamelyikét a LMC eléréséhez:
  - http://*állomásnév*:9780/Imc
  - https://hostname/lmc

ahol a hostname annak a számítógépnek az állomásneve vagy IP-címe, amelyikre a kiszolgálót telepítette.

### Megjegyzések:

- A kiszolgáló első rendszerindítása során több percet is igénybe vehet az összes szolgáltatás elindítása. A az LMC nem érhető el azonnal a rendszerindítás után, várjon néhány percet, majd próbálja meg újra.
- Az LMC használata érdekében engedélyezheti a cookie-kat a webböngészőben.
- Szükség van az Adobe Flash<sup>®</sup> Player 10 vagy újabb verziójára. Ha a webböngésző beállításai nem engedélyezik az ActiveX-vezérlők futását, akkor manuálisan frissítse a beépülő modult az Adobe webhelyéről.
- 2 Írja be a rendszergazda felhasználónevét és jelszavát, majd kattintson a **Bejelentkezés** gombra.

### Megjegyzések:

- Az alapértelmezett felhasználónév és a jelszó is az admin.
- Ha az LMC úgy van konfigurálva, hogy csatlakozzon egy LDAP-kiszolgálóhoz, akkor bármilyen érvényes felhasználónév és jelszó használható.

# A kiszolgáló állapotának megváltoztatása

A Helyi környezet lehetővé teszi, hogy a rendszergazdák vezéreljék, hogy a feladatok kiszolgálóra történő küldése a terheléselosztóból történjen-e.

- 1 A webböngészőből nyissa meg az LMC konzolt, majd kattintson a Rendszer elemre.
- 2 Válasszon ki egy kiszolgálót.
- 3 Kattintson az Online mód beállítása vagy az Offline mód beállítása lehetőségre.

**Megjegyzés:** Az **Offline mód beállítása** lehetővé teszi a rendszergazdák számára, hogy kapcsolatban maradjanak a kiszolgálóval.

# Az alkalmazás beállításainak konfigurálása az Ön környezetéhez

**Megjegyzés:** A beállítások módosítása előtt lépjen kapcsolatba a Lexmark ügyfélszolgálatával, hogy meggyőződjön a módosítás helyességéről és szükségességéről.

Az első telepítés során a Lexmark integrálási szakembere úgy konfigurálja a megoldás beállításait, hogy azok megfeleljenek az Ön környezete igényeinek. Ha felhasználói visszajelzés miatt módosítania kell a beállításokat vagy a környezetén belül kell konfigurációs változtatásokat végrehajtania, végezze el az alábbi műveleteket:

- 1 A webböngészőből nyissa meg az LMC konzolt, majd kattintson a **Megoldások** elemre.
- 2 A Megoldások részben kattintson a **PrintReleasev2** elemre.
- **3** A Feladatok részben kattintson a **Konfiguráció** elemre, majd módosítsa a beállításokat.
- 4 Kattintson az Alkalmaz gombra.

# A Print Management Console konfigurálása

## A Nyomtatáskezelő elérése

- 1 Gépelje be böngészője címsorába az alábbi URL-ek valamelyikét a Print Management Console eléréséhez:
  - http://állomásnév:9780/nyomtatásindítás/index.html
  - https://állomásnév/nyomtatásindítás/index.html

ahol az állomásnév a terheléselosztó hálózati címe.

2 Írja be a rendszergazda felhasználónevét és jelszavát, majd kattintson a Bejelentkezés gombra.

### Megjegyzések:

- Az alapértelmezett felhasználónév és a jelszó is az admin.
- Ha a Print Management Console úgy van konfigurálva, hogy csatlakozzon egy LDAP-kiszolgálóhoz, akkor gépelje be az LDAP felhasználónevét és jelszavát.
- A Print Management Console csak a 6-ostól a 9-esig terjedő Internet Explorer verziókon támogatott.

## A Nyomtatási sor és az Újranyomtatási sor konfigurálása

A Nyomtatási sor segítségével megtekintheti az összes olyan elküldött nyomtatási feladatot, amelyet még nem indítottak el vagy nem töröltek ki.

Az Újranyomtatási sor segítségével megtekintheti az összes olyan elküldött nyomtatási feladatot, amelyet már legalább egyszer elindítottak, de még nem töröltek ki. A lista akkor jelenik meg, ha a Kinyomtatott feladatok törlése megadott óra után lehetőség beállított értéke nagyobb, mint 0.

### Nyomtatási sorok megtekintése és kezelése

- 1 A webböngészőből nyissa meg a Print Management Console alkalmazást, majd kattintson a Nyomtatási sor vagy az Újranyomtatási sor fülre.
- 2 A Szűrő menüben válassza ki a megfelelő adatmezőt, majd állítson be egy keresési feltételt.
- 3 Írja be a szövegmezőbe a keresést meghatározó szót, majd kattintson a Szűrő alkalmazása gombra.

- 4 Tekintse meg a következő nyomtatási feladatokra vonatkozó adatokat:
  - Hely Megjeleníti a Nyomtatáskezelő rendszer helykódját
  - Felhasználó Megjeleníti a Windows® operációs rendszer azon felhasználójának azonosítóját, aki a nyomtatási feladatot elküldte a várakozási sorba
  - Feladatnév Megjeleníti várakozási sorban lévő nyomtatási feladat fájlnevét
  - Oldalak Kijelzi a várakozási sorban lévő nyomtatási feladat oldalainak összes számát
  - Elküldés dátuma Kijelzi a nyomtatási feladat elküldésének dátumát és idejét
  - Meghatalmazott Megjeleníti annak a felhasználónak vagy csoportnak a nevét, aki kinyomtathatja a feladatot
  - Műveletek Lehetővé teszi, hogy megtekintse a várakozási sorban lévő feladat tulajdonságait, törölje, szerkessze, delegálja vagy kinyomtassa a feladatot

Egy adott nyomtatási feladat megtekintéséhez kattintson a 📝 elemre.

- Szín Azt jelzi, hogy a feladatot fekete-fehér vagy színes változatban nyomtatják-e ki
- Kétoldalas Azt jelzi, hogy a feladatot a papír mindkét oldalára nyomtatják-e ki
- Papírméret Kijelzi a várakozási sorban lévő nyomtatási feladathoz beállított papírméretet

Az oszlop elemeinek rendezéséhez kattintson az oszlop fejlécére.

- A Növekvő sorrendben rendezi az oszlopot
- ▼– Csökkenő sorrendben rendezi az oszlopot

### Nyomtatási feladatok delegálása

- 1 Keresse meg a listán a nyomtatási feladatot, majd a Művelet oszlopban kattintson a 📴 ikonra.
- 2 A Feladat delegálása párbeszédpanelből rendeljen hozzá egy meghatalmazottat vagy meghatalmazott csoportot.
- **3** Kattintson az **OK** gombra.

### Nyomtatási feladatok indítása

- 1 A webböngészőből nyissa meg a Print Management Console alkalmazást, majd kattintson a Nyomtatási sor vagy az Újranyomtatási sor elemre.
- 2 Keresse meg a feladatot, majd a Műveletek oszlopban kattintson a nyomtató ikonra.
- 3 Írja be a nyomtató címét, majd kattintson az **OK** gombra.

### Megjegyzések:

- Ez a funkció lehetővé teszi Önnek, hogy akkor is nyomtasson, ha a nyomtatónak nem sikerül hitelesítenie a hitelesítő adatait.
- Ha konfigurálva van a Többszörös kijelölés funkció, jelölje ki a nyomtatni kívánt nyomtatási feladatokat, majd kattintson a Nyomtatás gombra. A Többszörös kijelölés funkció konfigurálásához kattintson a Print Management Console bal felső sarkában található képre, majd módosítsa azt a Nyomtatási sor lapbeállításai részben.

## Meghatalmazottak kezelése

A meghatalmazott olyan személy, aki elindíthatja ez másik személy nyomtatási feladatát. Például egy adminisztratív asszisztens elindíthat egy vezető által küldött nyomtatási feladatokat.

Megtekintheti és kezelheti az egy adott felhasználóhoz társított meghatalmazott személyeket vagy meghatalmazott csoportokat. Több személy számára is kijelölhet egyetlen felhasználót meghatalmazottként vagy egy meghatalmazott csoport tagjaként. Azonban minden egyes felhasználó számára csak egyetlen meghatalmazottat vagy meghatalmazott csoportot jelölhet ki.

### Meghatalmazott csoportok hozzáadása

 A webböngészőből nyissa meg a Print Management Console alkalmazást, majd kattintson a Meghatalmazottak > Meghatalmazott csoport hozzáadása elemre.

Megjegyzés: Ha a Meghatalmazott csoport hozzáadása gomb nem jelenik meg, akkor kattintson a Meghatalmazott csoportok kezelése gombra.

- 2 A Csoport hozzáadása párbeszédpanelen írja be a csoport nevét.
- **3** Írja be a Windows operációs rendszer felhasználóazonosítóját, majd kattintson a **Hozzáadás** gombra.

Megjegyzés: Egyidejűleg csak egy felhasználóazonosító adható meg.

4 Kattintson az OK gombra.

### Meghatalmazottak hozzáadása

1 A webböngészőből nyissa meg a Print Management Console alkalmazást, majd kattintson a **Meghatalmazottak** > **Meghatalmazott hozzáadása** elemre.

**Megjegyzés:** Ha a **Meghatalmazott hozzáadása** gomb nem jelenik meg, akkor kattintson a **Meghatalmazottak kezelése** gombra.

- 2 A Meghatalmazott hozzáadása párbeszédpanelen írja be a felhasználó nevét, majd végezze el a következő műveletek egyikét:
  - Ha meghatalmazottat kíván hozzáadni, válassza ki az **Egyetlen felhasználó** lehetőséget, majd írja be a Windows operációs rendszer felhasználóazonosítóját.
  - Ha meghatalmazottat kíván hozzáadni egy csoporthoz, válassza ki a **Meghatalmazott csoport** lehetőséget, majd válasszon ki egy csoportot a listából.
- 3 Jelölje be A meghatalmazott frissítése a meglévő nyomtatási feladatokhoz jelölőnégyzetet.

**Megjegyzés:** Ha nem jelöli be a jelölőnégyzetet, akkor a meghatalmazott csak a jövőbeni nyomtatási feladatokat indíthatja el.

4 Kattintson az **OK** gombra.

# Kártyák kezelése

Jelvényes hitelesítés alkalmazása esetén úgy konfigurálja a megoldást, hogy a felhasználók a megoldás első használata során regisztrálhassák jelvényeiket.

Megtekintheti a megoldáshoz regisztrált jelvényeket. A jelvényadatokat módosíthatja is és manuálisan hozzá is adhatja.

### Jelvényazonosítók regisztrálása

- 1 A webböngészőből nyissa meg a Print Management Console alkalmazást, majd kattintson a Jelvények > Jelvény hozzáadása elemre.
- 2 A Jelvény hozzáadása párbeszédpanelen írja be a Windows operációs rendszer felhasználóazonosítóját és a jelvényazonosítót.

**Megjegyzés:** A felhasználó által elküldött helyes nyomtatási feladatok beolvasása érdekében győződjön meg róla, hogy a jelvényazonosító megfelel a Windows operációs rendszer felhasználóazonosítójának.

3 Kattintson a Hozzáadás lehetőségre.

### Ideiglenes jelvényazonosítók hozzáadása

- 1 A webböngészőből nyissa meg a Print Management Console alkalmazást, majd kattintson a Jelvények > Ideiglenes jelvények elemre.
- 2 Az Ideiglenes jelvények párbeszédpanelen írja be a hozzáadni kívánt ideiglenes jelvényazonosítót, majd kattintson a **Hozzáadás** gombra.

Megjegyzés: Egyidejűleg csak egy jelvényazonosító adható meg.

3 Kattintson az OK gombra.

### Funkció konfigurálásának elérése

### Az alapértelmezett felhasználó funkcióelérésének kezelése

- A webböngészőből nyissa meg a Print Management Console alkalmazást, majd kattintson a Funkcióelérés
   > Alapértelmezett felhasználó elemre.
- 2 Az Alapértelmezett felhasználó párbeszédpanelen válassza ki, hogy mely nyomtatófunkciók elérését engedélyezi az új felhasználónak, majd kattintson az **OK** gombra.

### Az alapértelmezett csoport funkcióelérésének kezelése

Győződjön meg róla, hogy a Print Management Console alkalmazásban a Konfigurációs beállítások részben engedélyezte a csoport funkcióelérését.

- 1 Kattintson a Csoportok kezelése > Alapértelmezett csoport elemre.
- 2 Az Alapértelmezett csoport párbeszédpanelen válassza ki, hogy mely nyomtatófunkciók elérését engedélyezi az új felhasználónak, majd kattintson az **OK** gombra.

### Felhasználók hozzáadása

- 1 A webböngészőből nyissa meg a Print Management Console alkalmazást, majd kattintson a **Funkcióelérés** > **Felhasználó hozzáadása** elemre.
- 2 A Felhasználó hozzáadása párbeszédpanelen írja be a Windows operációs rendszer felhasználóazonosítóját, majd válassza ki a felhasználó által elérhető nyomtatófunkciókat.

Megjegyzés: Csoport hozzáadása esetén válasszon egy csoportot felhasználóként.

**3** Kattintson az **OK** gombra.

## **Kvótabeállítások**

A Kvóták funkció segítségével megtekintheti és kezelheti a csoportok és felhasználók nyomtatási kvótáit.

### Kvóták megtekintése és kezelése

A kvóták havi vagy éves szinten kezelhetők. Havi kvóták használata esetén a felhasználó minden hónap első napján kap egy új oldalfelosztást. Az előző hónapokban fel nem használt oldalak nem vihetők át. A kvóták éves követése esetén a felhasználó sokkal nagyobb mértékű oldalfelosztást kap minden év elején.

- 1 A webböngészőből nyissa meg a Print Management Console alkalmazást, majd kattintson a Kvóták elemre.
- 2 A Szűrő menüben válassza ki a megfelelő adatmezőt, majd állítson be egy keresési feltételt.

**Megjegyzés:** Az adatmezőben megadott beállítások a Kvóta nézet és Használat nézet menükben kiválasztott beállításoktól függően változik.

- 3 Írja be a szövegmezőbe a keresést meghatározó szót, majd kattintson a Szűrő alkalmazása gombra.
- 4 A Kvóta nézet menüben válassza ki a megtekinteni kívánt nyomatokat.
  - Minden kvóta (T/C) Megjeleníti a felhasználó által kinyomtatható vagy másolható oldalak átfogó számát összesen
  - Összes kvóta Megjeleníti a felhasználó által kinyomtatható vagy másolható oldalak számát összesen
  - Színes kvóta Megjeleníti a felhasználó által színesben kinyomtatható vagy másolható oldalak számát összesen
- **5** A Használat nézet menüben válasszon ki egy megtekintési időszakot.
  - Aktuális hónap
  - Elmúlt hónap
  - Elmúlt 3 hónap
  - Elmúlt 6 hónap
  - Elmúlt 12 hónap
- 6 Az oszlop elemeinek rendezéséhez kattintson az oszlop fejlécére.
  - Növekvő sorrendben rendezi az oszlopot

### Csoportok hozzáadása

Választhat, hogy csoport- vagy felhasználói szinten kívánja-e kezelni a kvótákat. Csoportkvóták használata esetén a felhasználói kvótát attól az Active Directory-csoporttól függően kell létrehozni, amelyikhez a felhasználó tartozik. Például rendelkezhet egy olyan csoporttal (pl. Marketing), amelynek felhasználói többet nyomtatnak, mint egy másik csoport (pl. Ügyfélszolgálat) felhasználói. Konkrét kvótákat hozhat létre az egyes csoportokhoz. Felhasználói kvóták létrehozásakor a rendszer egy alapértelmezett kvótaértéket hoz létre az összes felhasználó számára a regisztrálásuk során. Szükség esetén a rendszergazda kezeli az egyéni kvóták módosítását.

Az Active Directory-csoporttal megegyező csoportot manuálisan kell hozzáadni. A csoport nevének meg kell egyeznie az Active Directory-csoport nevével.

1 A webböngészőből nyissa meg a Print Management Console alkalmazást, majd kattintson a Kvóták > Csoport hozzáadása elemre.

**Megjegyzés:** Ha a **Csoport hozzáadása** gomb nem jelenik meg, akkor kattintson a **Csoportok kezelése** gombra.

- 2 A Csoport hozzáadása párbeszédpanelen írja be a csoport nevét, majd állítsa be a következő értékeket:
  - Összes kvóta A felhasználó által kinyomtatható vagy másolható oldalak száma összesen
  - Színes kvóta A felhasználó által színesben kinyomtatható vagy másolható oldalak száma összesen

**Megjegyzés:** Ha mindkét kvóta be van állítva egy felhasználóhoz, a felhasználói kvóta felülírja a csoportkvótát.

3 Kattintson az OK gombra.

### Felhasználók hozzáadása egy csoporthoz

Megtekintheti a felhasználók listáját, azt a csoportot, ahová az egyes felhasználók tartoznak, illetve azt, hogy az egyes felhasználók hány oldalt nyomtattak ki egy megadott időszakon belül. Alapértelmezés szerint a megjelenő kvóták a kinyomtatott oldalak összes számát jelzik. A Kvóta nézet és a Használat nézet szűrők használatával módosíthatja a kvóta nézetet és az időszakot.

1 A webböngészőből nyissa meg a Print Management Console alkalmazást, majd kattintson a Kvóták > Felhasználó hozzáadása elemre.

**Megjegyzés:** Ha a **Felhasználó hozzáadása** gomb nem jelenik meg, akkor kattintson a **Felhasználók kezelése** gombra, hogy visszatérhessen az aktuális felhasználók listájához.

- 2 A Felhasználó hozzáadása párbeszédpanelen írja be a Windows operációs rendszer felhasználóazonosítóját, majd válassza ki azt a csoportot, amelyikhez a felhasználó tartozik.
- **3** Kattintson az **OK** gombra.

## Alternatív helyek konfigurálása

A Helyi környezet lehetővé teszi a felhasználók számára, hogy más helyeken lévő nyomtatók használatával indítsák el a nyomtatási feladatokat. Ezen a lapon megtekintheti és kezelheti ezeket a nyomtatókat.

# Engedélyezni a felhasználók számára, hogy másik nyomtatón indítsák el a nyomtatási feladatokat

- 1 A webböngészőből nyissa meg a Print Management Console alkalmazást, majd kattintson az Alternatív helyek > Alternatív helyek hozzáadása elemre.
- 2 Az Alternatív helyek hozzáadása párbeszédpanelen állítsa be a következő értékeket:
  - Indítás IP-címe Annak a nyomtatónak az IP-címe, amelyikre a nyomtatási feladatot küldték
  - Alternatív IP-cím Annak a nyomtatónak az IP-címe, amelyiken a nyomtatási feladatot elindították
  - Alternatív megjelenített név Annak a nyomtatónak a neve, amelyiken a nyomtatási feladatot elindították
  - Alternatív modellnév Annak a nyomtatónak a modellneve, amelyiken a nyomtatási feladatot elindították
  - Az alternatív eszköz színes Azt jelzi, hogy az a nyomtató, amelyiken a nyomtatási feladatot elindították, színesben nyomtat-e
- 3 Kattintson az OK gombra.

## Nyomtatáskövetési eszközök konfigurálása

### Nyomtatási feladatok nyomon követése

A Helyi környezet lehetővé teszi a rendszergazdák számára, hogy nyomon kövessék az eszközökön a felhasználók által küldött olyan nyomtatási feladatokat, amelyeket nem küldtek el a nyomtató nyomtatási sorába. A rendszer így is egy megosztott Windows operációs rendszerbeli nyomtatási soron keresztül nyomtatja ki a feladatokat, de közvetlenül a nyomtatóra küldi azokat, és nem tartja vissza az indításhoz. Ha a rendszer bármelyik eszközön nyomon követi a nyomtatási feladatokat, a rendszergazdáknak meg kell adnia az adatokat a Nyomtatáskövetési eszközök lapon. Ez a művelet biztosítja a nyomtató adatainak a nyomtató adataival együtt történő tárolását, és opcionális. A felhasználók a nem konfigurált nyomtatókról is nyomtathatnak. Azonban a nem konfigurált nyomtatók esetében a modell és az eszköztípus (például színes vagy monó) a használati adatok között tárolódik.

- Nyissa meg a Print Management Console alkalmazást, majd kattintson a Nyomtatáskövetési eszközök > Nyomtatáskövetési eszköz hozzáadása elemre.
- 2 A Nyomtatáskövetési eszköz hozzáadása párbeszédpanelen konfigurálja a következő beállításokat.
  - Hely A nyomtatási feladat indítási helye
  - Cím Annak a nyomtatónak az IP-címe, amelyiken a nyomtatási feladatot elindították
  - Modellnév Annak a nyomtatónak a modellneve, amelyiken a nyomtatási feladatot elindították
  - Modelltípus Annak a nyomtatónak a modelltípusa, amelyiken a nyomtatási feladatot elindították
  - Comment Nem kötelező mező, ahol a rendszergazdák információkat adhatnak meg a nyomtatóval kapcsolatban
- **3** Kattintson az **OK** gombra.

# A Nyomtatásindítás használata

# Az alkalmazás konfigurációs oldalának elérése

1 Nyisson meg egy webböngészőt, és írja be a nyomtató IP-címét.

Megjegyzés: Nézze meg az IP-címet a Hálózat/portok menü TCP/IP részében.

- 2 Kattintson a Beállítások vagy Konfiguráció elemre.
- **3** Tegye a következők egyikét a nyomtatómodelltől függően:
  - Kattintson az Alkalmazások > Alkalmazások kezelése pontra.
  - Kattintson az Eszközmegoldások > Megoldások (eSF) elemre.
  - Kattintson a Beépített megoldások elemre.
- 4 Válassza ki a listából az alkalmazást, majd kattintson a Konfigurálás gombra.

# Az alkalmazásikon testreszabása

- 1 Érje el az alkalmazás konfigurációs oldalát az Embedded Web Server segítségével.
- 2 Adja meg azt a szöveget és képet, amelyet meg szeretne jeleníteni a kezdőképernyőjén.
   Megjegyzés: Egyes alkalmazások azt írják elő, hogy a beállításokat a profiloldalukról módosítsa.
- 3 Alkalmazza a módosításokat.

# A feladatok helyének konfigurálása

## Kiszolgáló nélküli Active Directory beállítások konfigurálása

- 1 Érje el az alkalmazás konfigurációs oldalát a beágyazott webkiszolgáló segítségével.
- 2 A Kiszolgáló helyének megkeresése részben válassza ki az Active Directory elemet.
- **3** Az Active Directory beállításai részben írja be az Active Directory attribútumot és a tartományt.
- 4 Írja be a szolgáltatásfiókhoz tartozó felhasználónevet és a jelszót.
- 5 Válassza ki a használandó biztonsági mód típusát.
  - Auto Az alkalmazás csak egy SSL-kapcsolathoz vagy nem SSL-kapcsolathoz konfigurált LPMC alkalmazásból olvashatja be a feladatokat.
  - Csak SSL Az alkalmazás csak egy SSL-kapcsolathoz konfigurált LPMC alkalmazásból olvashatja be a feladatokat.
- 6 Adja meg az SSL- és a HTTP-port számát.
- 7 Alkalmazza a módosításokat.

# Kiszolgáló nélküli webkiszolgáló beállításainak konfigurálása

- 1 Érje el az alkalmazás konfigurációs oldalát a beágyazott webkiszolgáló segítségével.
- 2 A Kiszolgáló helyének megkeresése részben válassza ki a Webkiszolgáló elemet.
- 3 A Webkiszolgáló beállításai részben írja be a webkiszolgáló címét.
- 4 Válassza ki a használandó biztonsági mód típusát.
  - Auto Az alkalmazás csak egy SSL-kapcsolathoz vagy egy nem SSL-kapcsolathoz konfigurált LPMC alkalmazásból olvashatja be a feladatokat
  - Csak SSL Az alkalmazás csak egy SSL-kapcsolathoz konfigurált LPMC alkalmazásból olvashatja be a feladatokat.
- 5 Adja meg az SSL- és a HTTP-port számát.
- 6 Alkalmazza a módosításokat.

## Helyi beállítások konfigurálása

- 1 Érje el az alkalmazás konfigurációs oldalát a beágyazott webkiszolgáló segítségével.
- 2 A Kiszolgáló helyének megkeresése részben válassza ki az LDD Webkiszolgáló elemet.
- **3** Az LLD webkiszolgáló beállításai részben írja be az LDD webkiszolgáló címét.
- 4 Alkalmazza a módosításokat.

## SaaS beállítások konfigurálása

- 1 Érje el az alkalmazás konfigurációs oldalát a beágyazott webkiszolgáló segítségével.
- 2 A Kiszolgáló helyének megkeresése részben válassza ki az LPM SaaS indítási és nyomkövetési kiszolgáló elemet.
- 3 Az Indítási és nyomkövetési részben írja be az indítási és nyomkövetési kiszolgáló címét.
- 4 Kattintson a Fájl kiválasztása elemre, majd keresse meg az SSL tanúsítványt.
- 5 Alkalmazza a módosításokat.

# Alkalmazáspreferenciák beállítása

- 1 Érje el az alkalmazás konfigurációs oldalát a beágyazott webkiszolgáló segítségével.
- 2 Tegye az alábbiak valamelyikét:
  - Engedélyezze a feladatköltséget, majd adja meg a színes és fekete-fehér feladatok költségét.

**Megjegyzés:** A funkció engedélyezésével megjelenik az egyéni feladatok költsége és a kiválasztott feladatok összes költsége.

- Módosítsa a hálózat és a szoftvercsatorna időkorlátját.
- Engedélyezze az alapszintű vagy részletes naplózást.
- A Hibaoldal nyomtatása menüben válassza ki azokat a hibanaplókat, amelyeket ki szeretne nyomtatni.
- 3 Alkalmazza a módosításokat.

# Konfigurációs fájl exportálása vagy importálása

- 1 Érje el az alkalmazás konfigurációs oldalát a beágyazott webkiszolgáló segítségével.
- 2 Exportálja vagy importálja a konfigurációs fájlt.

### Megjegyzések:

- Ha **JVM memória megtelt** hiba fordul elő, akkor ismételje meg az exportálási eljárást, amíg nem történik meg a konfigurációs fájl mentése.
- Ha időtúllépés történik és üres képernyő jelenik meg, akkor frissítse a webböngészőt, majd kattintson az **Alkalmaz** elemre.

# Az alkalmazás használata

**Megjegyzés:** Győződjön meg róla, hogy az LPMC be van kapcsolva és nincs alvó vagy hibernált üzemmódban. További információért forduljon a rendszergazdához.

# Nyomtatási feladatok küldése

## Nyomtatási feladatok küldése számítógépről

- 1 Nyisson meg egy dokumentumot, és kattintson a Fájl > Nyomtatás lehetőségre.
- 2 A megjelenő listában válassza ki a Nyomtatásindítás funkcióhoz társított nyomtatót.
- **3** Szükség esetén módosítson a beállításokon.
- 4 Nyomtassa ki a dokumentumot.

## Nyomtatási feladatok küldése a Lexmark Print Management SaaS webportálról

- 1 A webböngészőből nyissa meg a Lexmark Print Management SaaS webportált.
- 2 Kattintson a Nyomtatásindítás > Saját nyomtatási sor > Dokumentum hozzáadása > Dokumentum hozzáadása elemekre.
- 3 Jelöljön ki egy fájlt, majd kattintson a Megnyitás elemre.

### Megjegyzések:

- De rákattinthat a számítógépén is a dokumentumra, majd áthúzhatja azt a Dokumentumok hozzáadása párbeszédpanelre, hogy hozzáadja a nyomtatási sorhoz.
- Egyidejűleg több dokumentumot is hozzáadhat.
- Ha nem kíván több fájlt hozzáadni a nyomtatási sorhoz, kattintson a Mégse gombra.
- 4 Ha szeretné testre szabni a nyomtatási feladatot, kattintson a + dokumentum neve melletti ikonra.
  - a Az alábbi nyomtatási beállítások testre szabása:
    - Leírás Ha szükséges, megad egy leírást a nyomtatási feladathoz.
    - Példányszám Adja meg a másolatok nyomtatandó példányszámát.
    - Kétoldalas Adja meg, hogy a kétoldalas nyomtatás be legyen-e kapcsolva vagy sem. A kétoldalas nyomtatás bekapcsolásához válassza ki a Rövid lehetőséget a rövidszélű kötéshez vagy a Hosszú lehetőséget a hosszúszélű kötéshez.
    - Színes Adja meg, hogy a nyomtatás fekete-fehér vagy színes legyen-e.
    - Oldal/oldal Adja meg, hogy a papírlap egyik oldalára hány oldal legyen nyomtatva.
  - **b** Kattintson a **Mentés** > **OK** gombra.

**Megjegyzés:** Ha szeretné törölni a nyomtatási feladatot, kattintson a nyomtatási feladat jobb szélén található feltöltési dátum melletti **X** ikonra.

5 Kattintson a Kész parancsra.

# Nyomtatási feladatok kezelése

**Megjegyzés:** Győződjön meg arról, hogy az LPMC online, és hogy ugyanahhoz a hálózathoz csatlakozik az LPMC és az a nyomtató, melyre a feladatot küldi.

1 A nyomtató kezelőpaneljén írja be a hitelesítő adatait.

### Megjegyzések:

- Rendszerének konfigurációjától függően a 2. lépés megelőzheti a hitelesítést.
- Ha első alkalommal használ jelvényt a hitelesítéshez, akkor regisztrálja a jelvényét.
- 2 A kezdőképernyőn érintse meg a Nyomtatásindítás elemet.
- 3 Jelölje ki a nyomtatási feladatokat.
- 4 Az alábbi beállítások módosításához érintse meg a Beállítások elemet:
  - Szín Adja meg, hogy a nyomtatási feladatok színesben vagy fekete-fehérben legyenek-e kinyomtatva.
  - Oldalak (Duplex) Adja meg, hogy a nyomtatási feladatok csak a papír egyik vagy mindkét oldalára legyenek-e nyomtatva.
  - Kapcsozó feladat Adja meg, hogy a több oldalt tartalmazó feladatok legyenek-e kapcsozva.
  - Lyukasztó Adja meg, hogy a nyomtatási feladatok ki legyenek-e lyukasztva.
  - Példányszám Adja meg az egyes nyomtatási feladatokhoz tartozó másolatok számát.

### Megjegyzések:

- Csak akkor módosíthatja a beállításokat, ha a kiválasztott nyomtatási feladatokat olyan LPMC-vel rendelkező számítógépekről küldi, melyek támogatják a későbbi kötést. További információkért, lásd: <u>"A Lexmark Print Management Client telepítése" itt: 8. oldal</u>.
- Néhány beállítás nem minden típusú nyomtatón érhető el.
- 5 Nyomtatás, nyomtatás és megőrzés vagy feladat törlése.

Megjegyzés: A nyomtató kezelőpaneljén módosított nyomtatási beállítások nem kerülnek mentésre.

# A Lexmark Print Management SaaS webportáljának használata

# A Lexmark Print Management SaaS webportáljának elérése

1 Nyissa meg a webböngészőt, majd írja be a címmezőbe: https://lsp.lexmark.com/<companyID>, ahol a <companyID> a vállalathoz hozzárendelt egyedi név vagy azonosító.

**Megjegyzés:** Ha a vállalata engedélyezte a Lexmark Print Management SaaS alkalmazással való identitás-összevonást, akkor adja meg az e-mail címét. A program átirányítja a vállalati identitáskezelési rendszerébe, és kéri a vállalati felhasználóneve és jelszava megadását.

2 Írja be a felhasználónevét és jelszavát, majd kattintson a Bejelentkezés gombra.

Megjegyzés: A webportálhoz használt felhasználóneve általában megegyezik az e-mail címével.

## A jelszó módosítása

- 1 A webböngészőből nyissa meg a Lexmark Print Management SaaS webportált.
- 2 Kattintson a Jelszóátállítás kérése gombra.
- 3 A Jelszó átállítása oldalon írja be a felhasználónevét, majd a megerősítéshez írja be még egyszer.
- 4 Kattintson a Jelszóátállítás kérése > OK gombra.

Egy e-mailt kap az e-mail címére, amely tartalmazza a jelszava átállítására vonatkozó utasításokat.

# A nyomtatási sor megtekintése és kezelése

- 1 A webböngészőből nyissa meg a Lexmark Print Management SaaS webportált.
- 2 A felső navigációs sávban vigye az egérmutatót a **Nyomtatásindítás** elem fölé, majd kattintson a **Saját nyomtatási sor** elemre.
- 3 Tekintse meg a következő nyomtatási feladatokra vonatkozó adatokat:
  - Dokumentum Megjeleníti nyomtatási sorban szereplő nyomtatási feladatok fájlnevét.
  - Leírás Megjeleníti a nyomtatási feladattal kapcsolatban Ön által megadott további adatokat, ha vannak.
  - Állapot Kijelzi, hogy a nyomtatási feladat készen áll-e az indításra. A nyomtatási feladat állapota bármelyik lehet az alábbiak közül: Készen áll, Feldolgozás alatt, Használja a nyomtatóillesztőprogramot és küldje el újra és Nem támogatott fájltípus.
  - **Forrás** Megjelenít egy ikont, amely jelzi, hogyan küldték el a nyomtatási feladatot a kiszolgálónak: az internetről, e-mailen keresztül, mobiltelefonról vagy egy számítógépről.
  - Feltöltés dátuma Megjeleníti a nyomtatási feladat elküldésének dátumát és idejét.
- 4 Tegye az alábbiak valamelyikét:
  - Nyomtatási sor hozzáadásához kattintson a **Dokumentum hozzáadása** > **Dokumentum hozzáadása** elemekre. Jelöljön ki egy fájlt, majd kattintson a **Megnyitás** > **Kész** elemre.

### Megjegyzések:

- De rákattinthat a számítógépén is a dokumentumra, majd áthúzhatja azt a Dokumentumok hozzáadása párbeszédpanelre, hogy hozzáadja a nyomtatási sorhoz.
- Egyidejűleg több dokumentumot is hozzáadhat.
- Minden egyes nyomtatási feladat beállításainak módosításához kattintson a nyomtatási feladat bal sarkában lévő + gombra annál az elemnél, amelyiket módosítani kívánja, majd kattintson a Mentés gombra.
- Egy fájl kinyomtatásához a nyomtatási sorból kattintson a Letöltés gombra.
- Nyomtatási sorának testre szabásához vigye az egérmutatót az oszlopfejléc fölé, majd kattintson a elemre, hogy megjelenjen a legördülő menü.
- Az oszlop elemeinek rendezéséhez válassza ki a **Növekvő rendezés** vagy a **Csökkenő rendezés** lehetőséget.
- Oszlopok hozzáadásához vagy eltávolításához válassza ki az **Oszlopok** elemet, majd jelölje be vagy törölje az oszlop neve melletti jelölőnégyzet jelölését.

# Nyomtatási feladatok törlése

- 1 A webböngészőből nyissa meg a Lexmark Print Management SaaS webportált.
- 2 A felső navigációs sávban vigye az egérmutatót a **Nyomtatásindítás** elem fölé, majd kattintson a **Saját nyomtatási sor** elemre.
- 3 Válassza ki a törölni kívánt nyomtatási feladatot, majd kattintson az X gombra.

# Nyomtatási meghatalmazottak hozzáadása

Ha a rendszergazda engedélyezte, akkor Ön beállíthatja és szerkesztheti nyomtatási meghatalmazását. A nyomtatási meghatalmazottak olyan felhasználók, akiknek Ön megengedte, hogy nyomtassanak az Ön számára.

- 1 A webböngészőből nyissa meg a Lexmark Print Management SaaS webportált.
- 2 A felső navigációs sávban vigye az egérmutatót a Nyomtatásindítás elem fölé, majd kattintson a Meghatalmazás > Meghatalmazott hozzáadása elemre.
- **3** A Felhasználónév oszlopban írja be vagy válassza ki annak a felhasználónak a nevét, akit szeretne meghatalmazni a nyomtatási feladatokkal, majd kattintson a **Hozzáadás** gombra.

**Megjegyzés:** Nyomtatási meghatalmazottak eltávolításához jelöljön be a meghatalmazottak neve mellett egy vagy több jelölőnégyzetet, majd kattintson a **Meghatalmazottak eltávolítása** gombra.

# Alapértelmezett nyomtatási beállítások módosítása

Az alapértelmezett nyomtatási beállításokat olyan nyomtatási feladatokhoz kell alkalmazni, amelyeket a nyomtatószoftver használata nélküli forrásokról küldtek. Ezeket a feladatokat a webportálról vagy e-mailben küldték.

- 1 A webböngészőből nyissa meg a Lexmark Print Management SaaS webportált.
- 2 Kattintson a képernyő jobb felső sarkában található fogaskerék ikonra.

- 3 A Nyomtatási beállítások részben szabja testre a következőket:
  - Kétoldalas Adja meg, hogy a kétoldalas nyomtatás be legyen-e kapcsolva vagy sem. A kétoldalas nyomtatás bekapcsolásához válassza ki a Rövid lehetőséget a rövidszélű kötéshez vagy a Hosszú lehetőséget a hosszúszélű kötéshez.
  - Színes Adja meg, hogy a nyomtatás fekete-fehér vagy színes legyen-e.
  - Példányszám Adja meg a másolatok nyomtatandó példányszámát.
  - Oldal/oldal Adja meg, hogy a papírlap egyik oldalára hány oldal legyen nyomtatva.
- 4 Kattintson a Mentés gombra.

# A kvóták ismertetése

A nyomtatásindítás várakozási sorának megtekintése során megjelenik a fekete-fehér és színes nyomtatási feladatok felhasználói kvótája. Lehetséges, hogy egy vagy két ikont fog látni, mellettük számokkal.

- Az kinyomtathat vagy lemásolhat a rendszergazda instrukcióinak megfelelően. Ez a szám az összes kvóta.
- Az ikon mellett lévő szám a nyomtatható oldalak teljes-számát jelöli, amelyeket kinyomtathat vagy lemásolhat a rendszergazda instrukcióinak megfelelően. Ez a szám a színes kvóta.

A színes kvóta az összes kvóta részét képezi. Amikor színes feladatot nyomtat vagy másol, mind a színes, mind az összes kvóta csökken. Amikor fekete-fehér feladatot nyomtat vagy másol, csak az összes kvóta csökken addig, amíg kevesebb nem lesz a színes kvótánál. Amikor az összes kvóta alacsonyabb lesz, mint a színes kvóta, a színes kvóta automatikusan csökken úgy, hogy egyenlő legyen az összes kvótával.

Amikor nyomtatandó feladatokat választ ki a nyomtatásindítás várakozási soráról nyomtatási vagy másolási célból, vegye figyelembe az egyes feladatok oldalszámát. Amennyiben a kiválasztott feladatok teljes oldalszáma meghaladja a kvótáját, a nyomtatás vagy másolás nem lehetséges. A nyomtatás vagy másolás megkísérlése esetén megjelenik egy üzenet a nyomtató képernyőjén, miszerint nincs elég kvótája a kérés teljesítéséhez.

### Megjegyzések:

- Ha a nyomtató nem támogatja a színes nyomtatást, vagy ha a színes nyomtatás vagy másolás le van tiltva, akkor csak az összes kvóta ikonja jelenik meg.
- Ha csak a színes kvóta van beállítva, csak a színes kvóta ikonja jelenik meg.
- Ha a kvóta funkciója működésképtelen, vagy sem az összes, sem a színes kvóta nincs beállítva, egyetlen kvóta ikonja sem jelenik meg.

# Feladatösszesítés megtekintése

- 1 A webböngészőből nyissa meg a Lexmark Print Management SaaS webportált.
- 2 A felső navigációs sávban vigye az egérmutatót a **Dokumentum-nyilvántartás** elem fölé, majd kattintson a **Saját nyomtatási feladatok** elemre.

- 3 Tekintse meg a következő nyomtatási feladatokra vonatkozó adatokat:
  - Megjelenítendő feladatok Megjeleníti az oldalon megjeleníteni kívánt feladatok számát.
  - Összes nyomat Az összes nyomtatási feladat kinyomtatott oldalainak összes száma.

**Megjegyzés:** A *nyomat* egy papírlap egyik oldalára vonatkozik. Ha egy papírlap egyik oldalára több oldalt nyomtatnak ki, a nyomatok összes száma egy feladaton belül megváltozik. Például, ha az eredeti dokumentum két oldalát egy papírlap egyik oldalára nyomtatják ki, akkor az egy nyomatnak számít.

- Nyomatok Egy nyomtatási feladat kinyomtatott oldalainak száma.
- Eszköz IP-címe Annak a nyomtatónak az IP-címe, amelyiken a feladatot elindították.
- Feladatnév A nyomtatási feladat fájlneve.
- Szín Kijelzi, hogy a feladatot fekete-fehér vagy színes változatban nyomtatták-e ki.
- Kétoldalas Kijelzi, hogy a feladatot a papír mindkét oldalára nyomtatták-e ki.
- Nyomtatás ideje A feladat nyomtatón történő elindításának időpontja.
- **4** A feladat oszlopainak testre szabásához vigye az egérmutatót az oszlopfejléc fölé, majd kattintson a elemre, hogy megjelenjen a legördülő menü.
  - Az oszlop elemeinek rendezéséhez válassza ki a **Növekvő rendezés** vagy a **Csökkenő rendezés** lehetőséget.
  - Oszlopok hozzáadásához vagy eltávolításához válassza ki az Oszlopok elemet, majd jelölje be vagy törölje az oszlop neve melletti jelölőnégyzet jelölését.

# Személyes feladatjelentések létrehozása

- 1 A webböngészőből nyissa meg a Lexmark Print Management SaaS webportált.
- 2 A felső navigációs sávban vigye az egérmutatót a Dokumentum-nyilvántartás elem fölé, majd kattintson a Jelentések > Saját dokumentum-nyilvántartás összesítő jelentése elemre.
- **3** Adja meg a jelentésben szerepeltetni kívánt nyomtatási tevékenység kezdő és záró dátumát, majd kattintson a **Jelentés létrehozása** elemre.

### Megjegyzések:

- Ügyeljen rá, hogy a kezdő és záró dátum közötti napok száma ne legyen több mint 90.
- A megadott kezdő és záró dátumokat úgy kell értelmezni, hogy a feladatok végrehajtása az adott napon 12 órakor kezdődött. Az ugyanazon a napon végrehajtott feladatokról szóló jelentés megtekintéséhez ügyeljen rá, hogy ne ugyanazt a dátumot adja meg kezdő és záró dátumként is. Például, ha a 2016. június 16-án végrehajtott feladatokról szóló jelentést kívánja megtekinteni, akkor kezdő dátumként 2016.06.16. értéket, záró dátumként pedig 2016.06.17. értéket adjon meg. Ez a beállítás visszaküldi a június 16. 12 óra és június 17. 12 óra közötti feladatokra vonatkozó jelentést.
- 4 Kattintson a PDF letöltése gombra.

# A létrehozott jelentések ismertetése

- Összegek Megjeleníti a feladatokat elküldő vagy elindító felhasználók összes számát, valamint az elküldött vagy elindított feladatok összes számát. Megjeleníti továbbá a csatlakoztatott eszközökről a megadott időszakon belül kinyomtatott vagy másolt nyomatok összes számát
- **Feladatküldés** Megjeleníti az egyes módok segítségével elküldött feladatokból kinyomtatott nyomatok összes számát: Nyomtató-illesztőprogram, e-mail, webportál és mobileszköz
- **Eszközhasználat** Megjeleníti a csatlakoztatott eszközökön másolás (fekete-fehér és színes), beolvasás, e-mail, fax, FTP vagy más feladat során létrehozott, kinyomtatott nyomatok összes számát
- A Nyomtatásindítás használata Megjeleníti a csatlakoztatott eszközökön elindított nyomtatási feladatok fekete-fehér és színes nyomatainak összes számát
- Kinyomtatott és törölt nyomatok aránya Összehasonlítja az elküldött és kinyomtatott feladatok összes nyomatának számát a várakozási sorból elküldött és a kinyomtatásuk előtt törölt összes nyomat számával

# Hibaelhárítás

# Alkalmazáshiba

Próbálkozzon az alábbiak valamelyikével:

### Ellenőrizze a rendszernaplót

1 Nyisson meg egy webböngészőt, és írja be a nyomtató IP-címét.

Megjegyzés: Nézze meg az IP-címet a Hálózat/portok menü TCP/IP részében.

- 2 Kattintson a Beállítások vagy Konfiguráció elemre.
- 3 Tegye a következők egyikét a nyomtatómodelltől függően:
  - Kattintson az Alkalmazások > Alkalmazások kezelése pontra.
  - Kattintson az Eszközmegoldások > Megoldások (eSF) elemre.
  - Kattintson a **Beépített megoldások** elemre.
- 4 Kattintson a Rendszer > Napló lehetőségre.
- 5 Válassza ki és küldje be a megfelelő szűrőket a naplóbejegyzések megtekintéséhez.
- 6 Elemezze a naplót, majd oldja meg a problémát.

### Ellenőrizze az LPMC naplót

Az LPMC-események naplózását engedélyezheti, ha módosítja a Naplózó elemet az LPMC konfigurációs fájlban.

### Windows operációs rendszer esetén

```
<Logger>
<LogFilePath>C:\ProgramData\LPMC\lpmc.log</LogFilePath>
<LoggingEnabled>true</LoggingEnabled>
</Logger>
```

**Megjegyzés:** További információkért, lásd: <u>"A konfigurációs fájlok ismertetése Windows operációs rendszer esetén" itt: 9. oldal</u>.

### Mac operációs rendszer esetén

```
<Logger>
```

```
<LogFilePath>/var/tmp/lpmc.log</LogFilePath>
<LoggingEnabled>true</LoggingEnabled>
</Logger>
```

**Megjegyzés:** További információkért, lásd: <u>"A konfigurációs fájlok ismertetése Mac operációs rendszer</u> esetén" itt: 18. oldal.

- A naplózás engedélyezéséhez állítsa be a LoggingEnabled értéket **igaz** értékre, vagy részletesebb naplóért **hibakeresés** értékre.
- A naplófájl megtekintéséhez navigáljon a LogFilePath értékben meghatározott mappához. Elemezze a naplót, majd oldja meg a problémát.

**Megjegyzés:** A LoggingEnabled érték **hamis** értékre történő beállításával a naplózást le lehet tiltani, de néhány kritikus hiba továbbra is naplózásra kerül.

### Forduljon Lexmark képviselőjéhez

# Licenchiba

Próbálkozzon az alábbiakkal:

### Győződjön meg róla, hogy az alkalmazás licencelt

Ha további tájékoztatást szeretne kapni a licencvásárlással kapcsolatban, forduljon a Lexmark képviselőjéhez.

### Gondoskodjon róla, hogy a licenc friss legyen

1 Nyisson meg egy webböngészőt, és írja be a nyomtató IP-címét.

**Megjegyzés:** Nézze meg a nyomtató IP-címét a Network/Ports (Hálózat/Jelentések) menü TCP/IP részében.

- 2 Kattintson a Beállítások vagy Konfiguráció elemre.
- **3** Tegye a következők egyikét a nyomtatómodelltől függően:
  - Kattintson az Alkalmazások > Alkalmazások kezelése pontra.
  - Kattintson az Eszközmegoldások > Megoldások (eSF) elemre.
  - Kattintson a **Beépített megoldások** elemre.
- 4 A listán kattintson az alkalmazás licencelési állapotára.
- 5 Frissítse a licencet.

# Kiszolgáló nélküli hibaelhárítás

### A feladatok nem jelennek meg a Nyomtatásindítás várakozási sorában

Próbálkozzon az alábbiak valamelyikével:

Ügyeljen rá, hogy a nyomtatási feladat el legyen küldve a nyomtatási sorba

Ellenőrizze, hogy a nyomtatási folyamat küldéséhez használt felhasználói fiók egyezik-e a Nyomtatásindítás alkalmazást használó nyomtatóhoz bejelentkezett felhasználói fiókkal

További információért forduljon a rendszergazdához.

Ellenőrizze, hogy az LPM Kiszolgáló nélküli Nyomtatásindítás alkalmazás arra a nyomtatóra van-e telepítve, melyre a nyomtatási feladatot küldi

További információért forduljon a rendszergazdához.

### Győződjön meg róla, hogy a számítógép és a nyomtató ugyanahhoz a hálózathoz csatlakozik

További információért forduljon a rendszergazdához.

### Győződjön meg róla, hogy a felhasználó megkapta az Active Directory-attribútumhoz való olvasási és írási jogosultságot

További információért forduljon a rendszergazdához.

### Adjon tűzfalkivételt az LPMC-porthoz

A tűzfal blokkolhatja a nyomtató és a munkaállomás közötti kommunikációt. A blokkolás akkor lép fel, ha Windows operációs rendszert használó munkaállomásokhoz nem a Windows tűzfalát használja, vagy Mac operációs rendszert használó munkaállomásokhoz nem a Mac tűzfalát használja. Az LPMC-hez a 9443 számú az alapértelmezett port. További információért forduljon a rendszergazdához.

# Győződjön meg róla, hogy a felhasználó megkapta a hozzáférési jogot ahhoz a számítógéphez, amelyre az LPMC alkalmazást telepítette

**Megjegyzés:** A következő utasítások csak a Windows operációs rendszer felhasználói számára érvényesek.

- 1 Azon a számítógépen, amelyre az LPMC alkalmazást telepítette, futtassa le rendszergazdaként a parancssort, majd írja be a **secpol.msc** parancsot.
- 2 A Biztonsági beállítások menüben kattintson a Helyi házirendek > Felhasználói jogok kiosztása > A számítógép elérése a hálózatról elemre.
- **3** Állítsa be a biztonsági házirend alapértelmezett értékét vagy manuálisan adjon hozzá egy felhasználót vagy egy csoportot a házirendhez.

**Megjegyzés:** Ha a biztonsági házirendet a tartományi csoportházirend kezeli, akkor adja hozzá azokat a tartományi csoportházirend szintjén. Egyébként a csoportházirend következő módosítása során a rendszer felülírja az Ön módosításait.

4 Kattintson az Alkalmaz gombra.

## A feladatok nem olvashatók be

Próbálkozzon az alábbiak valamelyikével:

# Győződjön meg róla, hogy az Active Directory-fiókja rendelkezik írási jogosultsággal az otherLoginWorkstations attribútumhoz

További információért forduljon a rendszergazdához.

### Távolítsa el a nyomtatóhoz használt proxybeállításokat

További információért forduljon a rendszergazdához.

### Győződjön meg róla, hogy az LPMC és a nyomtató ugyanahhoz a hálózathoz csatlakozik

További információért forduljon a rendszergazdához.

### Győződjön meg róla, hogy az LPMC nincs alvó vagy hibernált üzemmódban

További információért forduljon a rendszergazdához.

# Győződjön meg róla, hogy a nyomtatóról a nyomtatási feladatot küldő felhasználó megegyezik az LPMC szolgáltatásba bejelentkezett felhasználóval

További információért forduljon a rendszergazdához.

Győződjön meg róla, hogy a Lexmark Print Capture és a Lexmark Print Release szolgáltatások futnak, amikor nyomtatóján eléri a Nyomtatásindítás alkalmazást

# Kártyát használó bejelentkezési mód alkalmazása esetén az Active Directory és az LPMC szolgáltatásban rendszergazdai jogosultsággal rendelkező felhasználói fiókot használjon

További információért forduljon a rendszergazdához.

### Győződjön meg róla, hogy az NTP engedélyezve van

1 Nyisson meg egy webböngészőt, és írja be a nyomtató IP-címét.

Megjegyzés: Nézze meg az IP-címet a Hálózat/portok menü TCP/IP részében.

- 2 Kattintson a **Beállítások** vagy a **Konfiguráció** elemre, majd a **Biztonság** > **Dátum és idő beállítása** lehetőségekre.
- 3 Válassza ki az NTP engedélyezése lehetőséget.
- 4 Kattintson az Alkalmaz gombra.

### Győződjön meg róla, hogy a Hitelesítésszolgáltató számára létrehozott jelszó helyes

További információért forduljon a rendszergazdához.

# Győződjön meg róla, hogy a Kártyás hitelesítés és a Nyomtatásindítás számára beállított szolgáltatásfiók felhasználóneve megegyezik az LPMC konfigurációs fájljában szereplő felhasználónévvel

A Kártyás hitelesítés konfigurálásával kapcsolatos további információkat a Card Authentication Administrator's Guide (Kártyás hitelesítés rendszergazdai kézikönyve) tartalmaz.

Az LPMC konfigurálásával kapcsolatos további információkat lásd: <u>"A Lexmark Print Management Client</u> telepítése" itt: 8. oldal.

# Győződjön meg róla, hogy a Nyomtatásindítás alkalmazásban beállított HTTP- vagy SSL-port megegyezik az LPMC konfigurációs fájljában beállított porttal

További információk: "A konfigurációs fájlok ismertetése Windows operációs rendszer esetén" itt: 9. oldal.

# Győződjön meg róla, hogy a felhasználó megkapta a hozzáférési jogot ahhoz a számítógéphez, amelyre az LPMC alkalmazást telepítette

- 1 Azon a számítógépen, amelyre az LPMC alkalmazást telepítette, futtassa le rendszergazdaként a parancssort, majd írja be a **secpol.msc** parancsot.
- 2 A Biztonsági beállítások menüben kattintson a Helyi házirendek > Felhasználói jogok kiosztása > A számítógép elérése a hálózatról elemre.

3 Állítsa be a biztonsági házirend alapértelmezett értékét vagy manuálisan adjon hozzá egy felhasználót vagy egy csoportot a házirendhez.

**Megjegyzés:** Ha a házirendet a tartományi csoportházirend beállításai kezelik, akkor adja hozzá azokat tartományi csoportházirendi szinten. Egyébként a csoportházirend következő módosítása során a rendszer felülírja az Ön módosításait.

4 Kattintson az Alkalmaz gombra.

Forduljon Lexmark képviselőjéhez

### A nyomtatási feladatok betöltése sokáig elhúzódik

Próbálkozzon az alábbiak valamelyikével:

#### Ellenőrizze, hogy a nyomtatási feladatokat tartalmazó munkaállomások be vannak-e kapcsolva.

Lehet, hogy az alkalmazás kapcsolódni próbál a kikapcsolt munkaállomásokhoz. Az alkalmazás három időtúllépés után befejezi a kommunikációt a munkaállomással.

### Forduljon Lexmark képviselőjéhez

### A nyomtatási feladatok nyomtatása nem fejeződik be

Próbálkozzon az alábbiak valamelyikével:

### Ellenőrizze a nyomtató és a hálózat közötti kapcsolatot

Indítsa el újra a nyomtatási feladatot

# Mac munkaállomások használata esetén nem lehet az LPMC-hez kapcsolódni

Próbálkozzon az alábbiak valamelyikével:

# Ellenőrizze a számítógép és a hálózat közötti kapcsolatot, úgy, hogy a felhasználó be van jelentkezve, illetve nincsen.

Egyes Mac számítógépek bekapcsolás után és felhasználó bejelentkezése előtt nem tudnak kapcsolódni a hálózathoz. Az LPMC-hez való csatlakozáshoz hálózati kapcsolat szükséges.

#### Forduljon Lexmark képviselőjéhez

# Helyi hibaelhárítás

### Nem adhatók hozzá új eszközök az LMC használatával

Győződjön meg róla, hogy a nyomtató rendelkezik a megfelelő licencekkel

- 1 Az LMC konzolon kattintson a Rendszer fülre, majd válassza ki a Licencek elemet.
- 2 Ellenőrizze, hogy a nyomtató licencei megvannak-e a kiszolgálón és nem jártak-e le.

**Megjegyzés:** Ha nem vásárolt licenceket vagy azok már lejártak, lépjen kapcsolatba a Lexmark műszaki programfelelősével.

# A felhasználó által elindított nyomtatási feladatok nem jelennek meg a nyomtatási sorban

Győződjön meg róla, hogy a Lexmark Universal Print Driver telepítve van és a port konfigurálva van a Nyomtatáskezelő kiszolgálóhoz

További információért lépjen kapcsolatba a Lexmark ügyfélszolgálatával.

Győződjön meg a dokumentumnév és a felhasználói azonosító helyességéről, és hogy a felhasználó nem másik felhasználói azonosítóval jelentkezett be a nyomtatás során.

További információkért, lásd: "Nyomtatási sorok megtekintése és kezelése" itt: 28. oldal.

Győződjön meg róla, hogy a jelvényazonosítót a megfelelő felhasználóazonosítóhoz regisztrálta

További információkért, lásd: "Jelvényazonosítók regisztrálása" itt: 31. oldal.

# SaaS hibaelhárítás

# Az SaaS nyomtatási feladatok nem jelennek meg a Nyomtatásindítás várakozási sorában

### Győződjön meg róla, hogy a SaaS indítási és nyomkövetési kiszolgáló elérhető

További információért forduljon a rendszergazdához.

### Győződjön meg róla, hogy a Kártyás hitelesítés alkalmazásban a kártyaérvényesítés az Identitásszolgáltatás értékre van beállítva

További információt a Card Authentication Administrator's Guide (Kártyás hitelesítés rendszergazdai kézikönyve) tartalmaz.

### Forduljon a szolgáltatójához.

Ha továbbra sem tudja megoldani a problémát, forduljon a szolgáltatóhoz.

## A feladatok nem olvashatók be

Próbálkozzon az alábbiak valamelyikével:

### Győződjön meg róla, hogy a SaaS indítási és nyomkövetési kiszolgáló elérhető

További információért forduljon a rendszergazdához.

#### Távolítsa el a nyomtatóhoz használt proxybeállításokat

További információért forduljon a rendszergazdához.

#### Forduljon a szolgáltatójához.

Ha továbbra sem tudja megoldani a problémát, forduljon a szolgáltatóhoz.

# Megjegyzések

# Megjegyzés a kiadáshoz

2016. november

**A következő bekezdés nem vonatkozik azokra az országokra, ahol ütközne a helyi törvényekkel:** A LEXMARK INTERNATIONAL, INC. ERRE A DOKUMENTUMRA NEM VÁLLAL SEMMILYEN – SEM KIFEJEZETT, SEM JÁRULÉKOS – GARANCIÁT, BELEÉRTVE TÖBBEK KÖZÖTT AZ ÉRTÉKESÍTHETŐSÉGRE VAGY EGY ADOTT CÉLRA VALÓ FELHASZNÁLÁSRA VONATKOZÓ JÁRULÉKOS GARANCIÁKAT IS. Egyes államok bizonyos tranzakciók esetén nem teszik lehetővé a kifejezett vagy a járulékos garanciákról való lemondást, így lehet, hogy önre ez a bekezdés nem vonatkozik.

Előfordulhat, hogy a dokumentum technikai pontatlanságokat és gépelési hibákat tartalmaz. A dokumentum tartalmát folyamatosan módosítjuk; ezek a változtatások a későbbi kiadásokban fognak megjelenni. A leírt termékek vagy programok bármikor megváltozhatnak vagy továbbfejlesztett verziójuk jelenhet meg.

A kiadványban a termékekre, programokra vagy szolgáltatásokra való hivatkozások nem jelentik azt, hogy a gyártó azokat minden olyan országban elérhetővé kívánja tenni, ahol üzleti tevékenységet folytat. A termékekre, programokra vagy szolgáltatásokra való hivatkozás nem jelenti azt, hogy csak az a termék, program vagy szolgáltatás használható. Használható helyettük bármilyen, működésében egyenértékű termék, program vagy szolgáltatás, amely nem sért létező szellemi tulajdonjogot. Azon termékek, programok vagy szolgáltatások kiértékelése és ellenőrzése, amelyeket nem a gyártó ajánlott, a felhasználó feladata.

Műszaki támogatás a következő címen érhető el: http://support.lexmark.com.

Információ a kellékekkel és a letöltésekkel kapcsolatban: www.lexmark.com.

### © 2016 Lexmark International, Inc.

### Minden jog fenntartva.

# Védjegyek

A Lexmark és a Lexmark logó a Lexmark International, Inc. védjegye vagy bejegyzett védjegye az Egyesült Államokban és/vagy más országokban.

Az Adobe Flash Player és a PCL vagy bejegyzett védjegyek, vagy az Adobe Systems Incorporated védjegyei az Egyesült Államokban és más országokban.

A Microsoft, a Windows, az Active Directory és az ActiveX vagy bejegyzett védjegyek vagy a Microsoft cégcsoport védjegyei az Egyesült Államokban és más országokban.

A többi védjegy a megfelelő tulajdonosok védjegye.

# Index

### Α

a feladatok nem jelennek meg a Nyomtatásindítás várakozási sorában 46 a feladatok nem olvashatók be 47.51 a felhasználó által elindított nyomtatási feladatok nem jelennek meg a nyomtatási sorban hibaelhárítás 50 a konfigurációs oldal elérése 35 a Lexmark Print Management Client konfigurálása 8, 17 a Lexmark Print Management Client telepítése 8, 17 a nyomtatási feladatok betöltése sokáig elhúzódik 49 a nyomtatási feladatok nyomtatása nem fejeződik be 49 a Print Management Console elérése 28 Active Directory attribútum létrehozása 7 beállítás 7 engedélyek megadása 7 konfigurálás 24 Active Directory-séma létrehozás 7 Active Directory-séma létrehozása 7 Active Directory-tartomány csatlakoztatás 16 alapértelmezett funkcióelérés Csoportok kezelése 31 Felhasználók kezelése 31 alapértelmezett nyomtatási beállítások 41 alkalmazásbeállítások konfigurálás 28 alkalmazáshiba 45 alkalmazásikon testreszabás 35 alkalmazásikon testreszabása 35 alkalmazáspreferenciák beállítása 36 az Active Directory beállítása 7

az alkalmazás konfigurációs oldala hozzáférés 35 Az SaaS nyomtatási feladatok nem jelennek meg a Nyomtatásindítás várakozási sorában hibaelhárítás 50

## Á

áttekintése 4

## В

beállítás a hálózat és a szoftvercsatorna időkorlátjai 36 alapszíntű vagy részletes naplózás 36 csoportkvóták 33 feladatköltség 36 nyomtatott hibanaplók 36 beszerelés nyomtató-illesztőprogram 16 biztonsági sablonok hozzárendelés belső fiókokhoz 26 hozzárendelés Nyomtatásindításhoz 26 Kártyás hitelesítés hozzárendelése 26 biztonsági sablonok hozzárendelése 26

### Cs

csatlakozás Active Directorytartományhoz 16 csoportkvóták beállítás 33 csoportok felhasználók hozzáadása 33 hozzáadás 33

### Ε

ellenőrzőlista telepítés készenléti állapota 5 eltávolítása nyomtatási meghatalmazottak 41 engedélyezni a felhasználók számára, hogy másik nyomtatón indítsák el a nyomtatási feladatokat 34

## F

feladatjelentések 44 feladatösszesítés megtekintés 42 felhasználók a Funkcióelérés használatának hozzáadása 32

### Η

Helyi beállítások konfigurálás 36 hibaelhárítás a feladatok nem jelennek meg a Nyomtatásindítás várakozási sorában 46 a feladatok nem olvashatók be 47, 51 a felhasználó által elindított nyomtatási feladatok nem jelennek meg a nyomtatási sorban 50 a nyomtatási feladatok betöltése sokáig elhúzódik 49 a nyomtatási feladatok nyomtatása nem fejeződik be 49 alkalmazáshiba 45 Az SaaS nyomtatási feladatok nem jelennek meg a Nyomtatásindítás várakozási sorában 50 licenchiba 46 Mac munkaállomások használata esetén nem lehet az LPMC-hez kapcsolódni 49 nem adhatók hozzá új eszközök az LMC használatával 50

hozzáadás a Funkcióelérés lehetőséget használó csoporthoz tartozó felhasználók 32 a Funkcióelérés lehetőséget használó felhasználók 32 csoportok 33 felhasználók a csoportokhoz 33 ideiglenes jelvényazonosítók 31 meghatalmazott csoportok 30 meghatalmazottak az SaaS alkalmazásban 30 nvomtatási meghatalmazottak 41 nyomtatási sor 40 hozzáférés Lexmark Management Console 27 Lexmark Print Management SaaS 40

# I

ideiglenes jelvényazonosítók hozzáadás 31 indítás nyomtatási feladatok a nyomtatóban 39 nyomtatási feladatok Helyi környezetben 29 nyomtatási feladatok másik nyomtatóra 34 indítási és nyomkövetési kiszolgáló 36

## J

jelszó módosítás 40 jelvényazonosítók regisztrálás 31 jelvényazonosítók regisztrálása 31

### Κ

Kerberos 5 konfigurálás 25 kezdőképernyő ikonja testreszabás 35 kezelés alapértelmezett csoport funkcióelérése 31

alapértelmezett felhasználó funkcióelérése 31 kvóták 32 nyomtatási sor 40 kiszolgáló állapota módosítás 27 Kiszolgáló nélküli Active Directory konfigurálás 35 Kiszolgáló nélküli webkiszolgáló konfigurálás 36 konfigurációs fájl exportálás vagy importálás 37 konfigurációs fájl exportálása 37 konfigurációs fájl importálása 37 konfigurációs fájl Mac esetén ismertetés 18 konfigurációs fájl Windows esetén ismertetés 9 konfigurálás Active Directory 24 alkalmazásbeállítások 28 Helyi beállítások 36 Kerberos 5 25 Kiszolgáló nélküli Active Directory 35 Kiszolgáló nélküli webkiszolgáló 36 LDAP+GSSAPI hitelesítés 25 SaaS beállítások 36 kvóták 42 kezelés 32 megtekintés 32 kvóták nyomtatása 42

### L

LDAP+GSSAPI hitelesítés konfigurálás 25 LDD webkiszolgáló 36 Lexmark Management Console hozzáférés 27 Lexmark Print Management Client beszerelés 8, 17 konfigurálás 8, 17 Lexmark Print Management SaaS hozzáférés 40 licenchiba 46

### Μ

Mac munkaállomások használata esetén nem lehet az LPMC-hez kapcsolódni 49 meghatalmazott nyomtatási feladatok 41 meghatalmazott csoportok hozzáadás 30 meghatalmazottak az SaaS alkalmazásban hozzáadás 30 megtekintés feladatösszesítés 42 kvóták 32 nyomtatási sor 40 minta a konfigurációs fájlra Mac esetén 18 minta a konfigurációs fájlra Windows esetén 9 módosítás alapértelmezett nyomtatási beállítások 41 jelszó 40 kiszolgáló állapota 27

### Ν

nem adhatók hozzá új eszközök az LMC használatával hibaelhárítás 50

### Ny

nyomtatási beállítások alapbeállítások módosítása 41 nyomtatási feladatok indítás másik nyomtatón 34 követés 34 küldés 38 Küldés az SaaS alkalmazásból 38 nvomtatási feladatok a nyomtatóban indítás 39 törlés 39 nyomtatási feladatok delegálása 28 nyomtatási feladatok Helyi környezetben indítás 29 nyomtatási feladatok küldése 38 nyomtatási feladatok nyomon követése 34

nyomtatási feladatok SaaS nyomtatási feladatok SaaS környezetben törlés 41 nyomtatási meghatalmazottak eltávolítása 41 hozzáadás 41 nyomtatási sor létrehozás 24 megtekintés és kezelés 40 nyomtatási sor létrehozása 24 nyomtatási sorok létrehozás 16 nyomtatási sorok kezelése 28 nyomtatási sorok létrehozása 16 nyomtatási sorok megtekintése 28 nyomtatási sorok megtekintése és kezelése 28 nyomtató-illesztőprogram beszerelés 16, 17 nyomtató-illesztőprogram telepítése 17

környezetben 41

# Ö

összes kvóta 42

## Ρ

Print Management Console hozzáférés 28

# S

SaaS nyomtatási feladatok küldése 38 SaaS beállítások konfigurálás 36

### Sz

személyes feladatjelentések létrehozás 43 személyes feladatjelentések létrehozása 43 színes kvóta 42

## т

telepítés készenléti állapotának ellenőrzőlistája 5 törlés nyomtatási feladatok a nyomtatóban 39